目次

| 各部の名称と機能                                      |    | P4  |
|-----------------------------------------------|----|-----|
| フロントパネル―A―                                    | 4  |     |
| フロントパネル—B—                                    | 5  |     |
| フロントパネル―C―                                    | 6  |     |
| リアパネル                                         | 7  |     |
| まずはリアルタイムでコントロール                              |    | P8  |
| 24chDMX コントローラーとして使用する場合                      | 8  |     |
| ちょっと特殊な使い方 DOUBLE モードについて                     | 9  |     |
| メモリー機能(プログラマブル・シーン)を使ったコントロール                 |    | P11 |
| シーンを作ってみよう                                    | 11 |     |
| シーンを呼び出してみよう                                  | 14 |     |
| チェース(連続シーン)をプログラムしてみよう                        | 15 |     |
| チェースを呼び出してみよう................................ | 18 |     |
| チェースに SPEED TIME を保存するには                      | 21 |     |
| チェースに保存された SPEED TIME を解除するには                 | 21 |     |
| SINGLE CHASE と MIX CHASE について                 | 22 |     |
| EDIT(編集)モードについて                               |    | P23 |
| まず編集モードに入るには                                  | 23 |     |
| ・ステップごとに各チャンネルの DMX 値を変更するには                  | 25 |     |
| ・チェースに新しいステップを加えるには                           | 26 |     |
| ・チェースのステップを削除するには                             | 27 |     |
| その他の編集機能について                                  |    | P28 |
| 一時メモリーの削除方法.................................  | 28 |     |
| 保存されたシーンの消去方法                                 | 28 |     |
| 全てのシーン及びチェースの削除方法                             | 29 |     |
| MIDI によるコントロールとデータの保存                         |    | P30 |
|                                               |    |     |
| 製品仕様                                          |    | P30 |
|                                               |    |     |
| 一卷末資料—                                        |    |     |
| DMX 対応機器の基本的な接続方法                             |    | P31 |

# 各部の名称と機能

SCENE SETTER フロントパネル

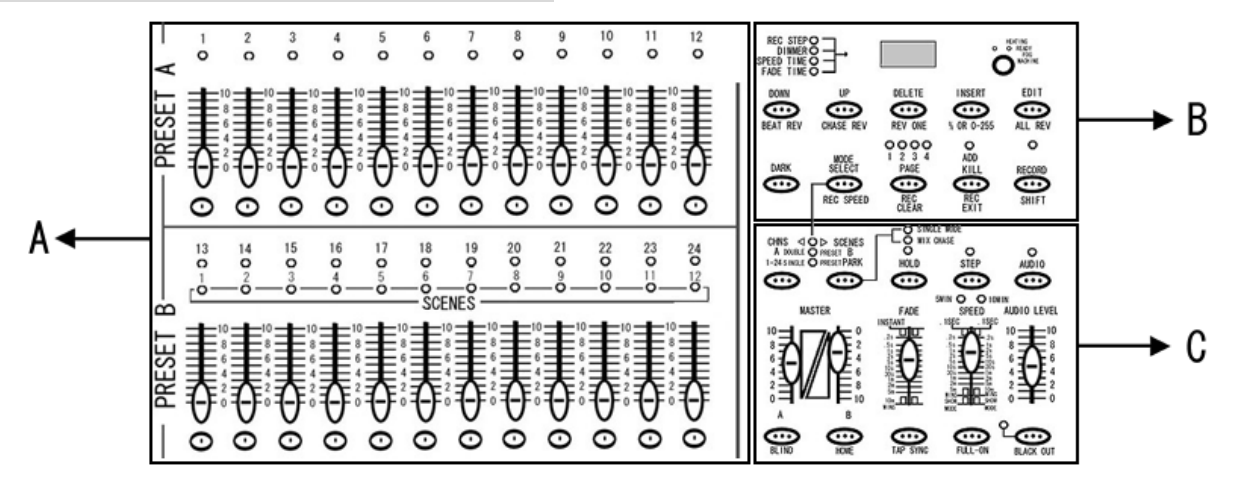

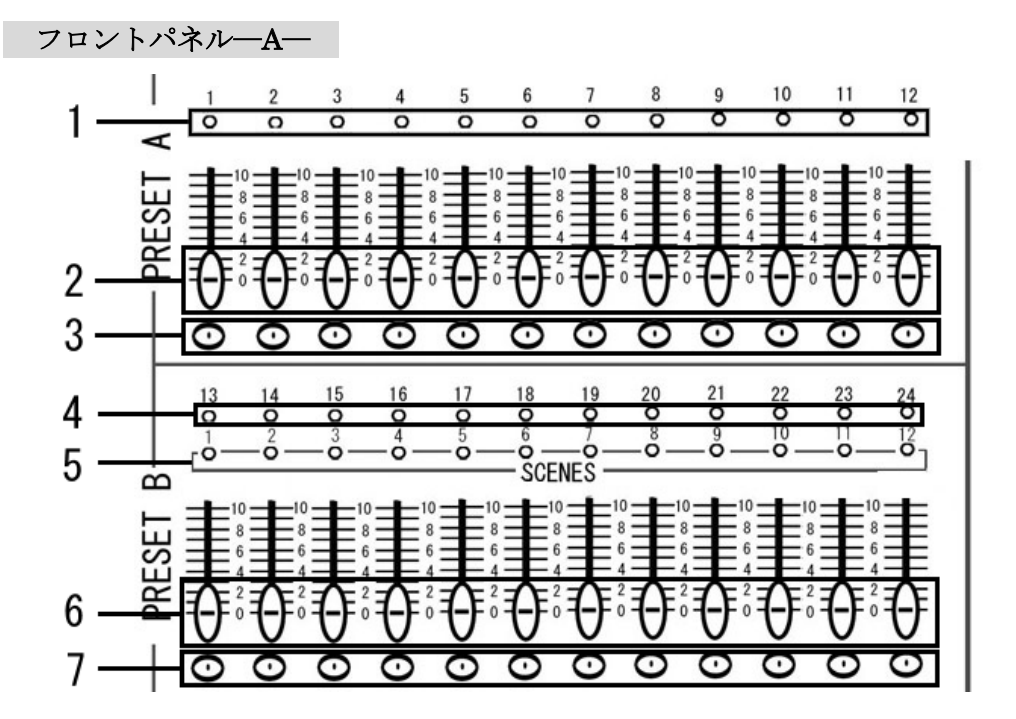

- 1. プリセットA LED 1-12
- 2. チャンネルフェーダー 1-12
- 3. フラッシュボタン 1-12
- 4. プリセット B LED
- 5. シーン LED
- 6. チャンネルフェーダー 13-24
- 7. フラッシュボタン 13-24

- :フェーダー1~12の DMX 信号の出力状態を LED の明かりの強さで表示します。
- :フェーダーをスライドさせることにより DMX 信号の出力レベルを調整します。
- :このボタンを押すとボタンを押している間だけそのチャンネルのフェーダーを 最大まであげた状態と同じ効果が得られます。
- :フェーダー13~24の DMX 信号出力状態を LED の明かりの強さで表示します。
- :シーンモード使用中に、使用している LED が点灯して、どのシーンを使用して いるかを表示します。
- :フェーダーをスライドさせることにより DMX 信号を出力します。
- :このボタンを押すとボタンを押している間だけそのチャンネルのフェーダーを 最大まであげた状態と同じ効果が得られます。

|     | 8 9<br>REC<br>SPEED<br>FADE<br>DOW<br>BEAT | 10 11 12 131415 16 1718 19<br>STEP<br>TIME<br>TIME<br>TI |
|-----|--------------------------------------------|----------------------------------------------------------------------------------------------------|
| フ   | 1-24 s<br>ロントパネル—B—                        | INGLE O PRESET PARK                                                                                                    |
| 8.  | DARK                                       | : DARK ボタンを押している間だけ FULL,FLASH,シーンやチェース等のプログラムを含む                                                                                                    |
|     |                                            | 全ての DMX 出力を O の状態にします。                                                                                                    |
| 9.  | DOWN/BEAT                                  | : DOWN ボタンは、編集モード時にシーンに保存された各チャンネルの DMX 値を下げたい                                                                                                    |
|     | REV                                        | 場合に使用します。<br>BFAT REV ボタンは AUDIO チェースにおいてチェースを逆再生させるために使用します。                                                                                                    |
|     |                                            | (例: 1-2-3-4)と再生されているチェースを、 $4-3-2-1$ と再生します。)                                                                                                    |
| 10. | MODE SELECT                                | : MODE SELECT ボタンは、CHASE/SCENE, A DOUBLE/PRESET B, SINGLE/PRESET                                                                                                    |
|     | / REC SPEED                                | PARK のいずれかの DMX モードを選択します。選択されているモードは、このボタンの                                                                                                    |
|     |                                            | 左下にある LED がそれぞれ点灯します。REC SPEED ボタンはチェースが保存されている                                                                                                    |
|     |                                            | 時、すでに保存されたチェースにスピードの設定を追加保存する際に使用します。                                                                                                    |
| 11. | UP/CHASE REV                               | : UP ホタンは、編集モード時にシーンに保存された各ナヤンネルの DMX 値を上けたい場合<br>使用します                                                                                                    |
|     |                                            | 使用しまり。<br>CHASE REV け 再生していろチェースを逆再生します                                                                                                    |
| 12. | PAGE                                       | : PAGE1~4の選択に使用します。                                                                                                    |
| 13. | DELETE                                     | : DELETE ボタンは、編集モード時にすでに登録されたシーンやステップを削除したい時に                                                                                                    |
| 10. | / REV ONE                                  | 使用します。                                                                                                    |
|     |                                            | REV ONE ボタンは、このボタンを押したままチェースの登録されたフラッシュボタンの                                                                                                    |
|     |                                            | いずれかを押すと、選択されたチェースの再生順を逆にします。                                                                                                    |
| 14. | LCD ディスプレイ                                 | : LCD ディスプレイは、それぞれのフェーダーやブログラムの状態を表示します。                                                                                                    |
|     |                                            | また左隣を見ることにより、アイスフレイに表示されている奴値が何をさしているかを<br>確認できます                                                                                                    |
| 15  |                                            | 唯応しさまり。<br>・ $ADD/KILL$ ボタント ボタント 部の 黄色い LED が消灯時け ADD モードとかり 占灯時け                                                                                                    |
| 10. | / REC EXIT                                 | KILL モードとなります。                                                                                                    |
|     |                                            | ADD モードとは、チェース動作時に 1-12 チャンネルのフラッシュボタンを押すと、                                                                                                    |
|     |                                            | チェースが動作したままの状態で各フラッシュボタンに対応したチャンネルの                                                                                                    |
|     |                                            | 信号出力が行えます。                                                                                                    |
|     |                                            | KILL モードとは、チェース動作時に 1-12 チャンネルのフラッシュボタンを押すと、                                                                                                    |
|     |                                            | チェース動作が停止し各ファッシュホタンに対応したチャンネルの信号のみが<br>出力されます                                                                                                    |
|     |                                            | 山刀さ40より。<br>※フェーダー拇作の場合け ADD/KILL モードの状能にかかわらず 信号が出力されます                                                                                                    |
|     |                                            | REC EXIT ボタンは SHIFT ボタンとの組み合わせで編集モードを解除します。                                                                                                    |
| 16. | INSERT                                     | : INSERT ボタンは、編集モード時にすでに登録されたシーンやチェースに間の新しい                                                                                                    |
|     | / % OR 0-255                               | ステップを挿入します。                                                                                                    |
|     |                                            | % OR 0-255 ボタンは、LCD ディスプレイに表示される数字を%もしくは DMX 値のどちら                                                                                                    |
|     |                                            | の表示にするかを選択します。<br><b>DECODD ボカンは DECODD エードにする際 ウー・味って しー・シャン B び チャース な</b> の                                                                                                    |
| 17. | RECORD/ SIFT                               | : <b>RECORD</b> ホクンは、 <b>RECORD</b> モートに入る际や、一時メモリー、ンーン及びデェース等の<br>保存に使用します                                                                                                    |
|     |                                            | SIFT 機能として使用する場合は、このボタンを押しながら他のボタンを押してください。                                                                                                    |
|     |                                            | (例:RECORD ボタン+INSERT ボタンを押すことにより、INSERT ボタンに割り振られた                                                                                                    |
|     |                                            | もうひとつの機能、% OR 0-255 を選択できます。)                                                                                                    |
| 18. | FOG MACHINE                                | : SCENE SETTER に対応しているフォグマシーンが接続されている場合、このボタンで                                                                                                    |
| 10  |                                            | フォク出力が可能となります。<br>FDITF ギタンは、毎年エードにまて際に生用しまた                                                                                                    |
| 19. | LDITTALL KEV                               | : DDII かクイは、 柵乗て一下に入る际に 使用しまり。<br>ALL REV け 再生中のチェースを全て 逆 再生 します                                                                                                    |
|     |                                            |                                                                                                    |

|             |                                                             | 20                                                                                                    |  |
|-------------|-------------------------------------------------------------|----------------------------------------------------------------------------------------------------|--|
| C           | CHNS CENES SCENES SCENES SCENES MILE MODE 21                |                                                                                                    |  |
| 1-          | A DOUBLE O PRESET B O O<br>24 SUNSLE O PRESET PARK HOLD STE | P AUDIO                                                                                                    |  |
| <           | $\mathbf{O} \mathbf{O} \mathbf{O}$                          | 22                                                                                                    |  |
|             | MASTER FADE SPE                                             |                                                                                                    |  |
| 10          |                                                             | 10 - 10 23                                                                                                    |  |
| 8           |                                                             |                                                                                                    |  |
| 4           |                                                             | $\mathbf{\underline{E}}_{\underline{\alpha}}^{\underline{\alpha}} = \mathbf{\underline{E}}_{\underline{\alpha}}^{\underline{\alpha}} - \mathbf{\underline{E}}_{\underline{\alpha}}^{\underline{\alpha}} - \underline{$ |  |
| 2           |                                                             |                                                                                                    |  |
| ľ           |                                                             |                                                                                                    |  |
|             |                                                             | ⋻┞⋳                                                                                                    |  |
| B           | ALAND HAME TAP SYNC FUL                                     | EON BLACE OUT                                                                                                    |  |
| 25          | 26 27 28 29 30 3                                            | 1 32 33                                                                                                    |  |
| 20.         | PARK                                                        | : PARK ボタンは、SINGLE CHASE / MIX CHASE を選択する際に使用します                                                                                                    |  |
|             |                                                             | (CHASE/ SCENE モード時のみ)。選択されているモードは、ボタンの右上に<br>キモ LED で確認できます                                                                                                    |  |
|             |                                                             | のる LED で確認できます。<br>その他の操作モード時には 左側のボタンは MASTER A のフラッシュボタンとして                                                                                                    |  |
|             |                                                             | 右側のボタンは MASTER B のフラッシュボタンとして使用します。                                                                                                    |  |
| 21.         | HOLD                                                        | : HOLD ボタンを押している間のみ、FULL,FLASH,シーンやチェース等の                                                                                                    |  |
| ~~          |                                                             | プログラムを含む全てのDMX出力を固定します。                                                                                                    |  |
| 22.         | AUDIO                                                       | :サワンドに反応してナェースか動く AUDIO ナェースモードに切り替える際に使用<br>します                                                                                                    |  |
| 23          | STEP                                                        | こより。<br>:SHOW MODE や編集モードで、ステップを切り替える際に使用します。                                                                                                    |  |
| <b>_</b> 0. |                                                             |                                                                                                    |  |
| 24.         | AUDIO LEVEL                                                 | : AUDIO チェースモード時において、オーディオ入力の感度を調節します。                                                                                                    |  |
| 95          |                                                             | · 1 94 GINGLE エードでは人工、レウルの MACTED フー・ゲート」では田」ナナ                                                                                                    |  |
| 25.         | MASTER $7 \pm -9 - A$                                       | : 1-24 SINGLE セートでは全ナヤンイルの MASTER フェーターとして使用します。<br>その他のモードでは、マニュアル操作時、PRESET A グループの全体の DMX 出力                                                                                                    |  |
|             |                                                             | を調節します。                                                                                                    |  |
| 26.         | BLIND                                                       | :チェースを再生時こ、選択されたチャンネルをチェースから切り離します。                                                                                                    |  |
|             |                                                             | 1-24 SINGLE モード時において BLIND ボタンを押しながらチャンネルのフラッシュ                                                                                                    |  |
|             |                                                             | ボタンをおすと、選択されたチャンネルはマニュアル操作のみ有効となり、チェース信号を                                                                                                    |  |
| 27          | HOME                                                        | マロハロなくなりより。<br>・BLIND 機能を使い チェースから切り離したチャンネルを 再びチェースの                                                                                                    |  |
| 21.         | HOME                                                        | 制御下に戻す場合に使用します。                                                                                                    |  |
|             |                                                             | HOME ボタンを押しながらチェースコントロールに戻したいチャンネルの                                                                                                    |  |
|             |                                                             | フラッシュボタンを押して下さい。                                                                                                    |  |
| 28.         | MASTER $7x - 9 - B$                                         | : A DOUBLE/PRESET B モードでは PRESET B クルーフ全体の DMX 出力を<br>調節」ます CHASE/SCENE エードでは、シーン及びチェース全体の DMX 出力                                                                                                    |  |
|             |                                                             | が開始します。CHASE/SOLINE モードでは、シーン及びアエース主体のDMA 山方<br>を調整します。1-24 SINGLE / PRESET PARK モードでは使用しません。                                                                                                    |  |
| 29.         | TAP SYNC                                                    | : SPEED TIME の設定に使用します。このボタンを2回押すと、1回目と2回目の                                                                                                    |  |
|             |                                                             | ボタンを押した間隔で SPEED TIME を設定できます。                                                                                                    |  |
| 30.         | FADE                                                        | :FADE TIME を調節する際に使用します。                                                                                                    |  |
| 31          | FULL-ON                                                     | ・このボタンを押している間け全てのフェーダーの設定やチェース等のプログラム                                                                                                    |  |
| UT.         |                                                             | に関係なく、全チャンネル最大 DMX 出力されます。                                                                                                    |  |
| 32.         | SPEED                                                       | : チェースのスピードを調節する際に使用します。                                                                                                    |  |
| 00          |                                                             | ・ マー・マル想佐味においてタマー・ ゲー の乳亡はに胆にふく いい ドロルエナ へい                                                                                                    |  |
| 33.         | BLACK OUT                                                   | : マーユノル操作時にわいし谷ノエーターの設定値に関係なく DMX 信号出力を0に<br>します。チェースやシーンはそのまま再生されます。 解除するにけ RLACK OUT                                                                                                    |  |
|             |                                                             | ボタンを再度押して下さい。                                                                                                    |  |

リアパネル

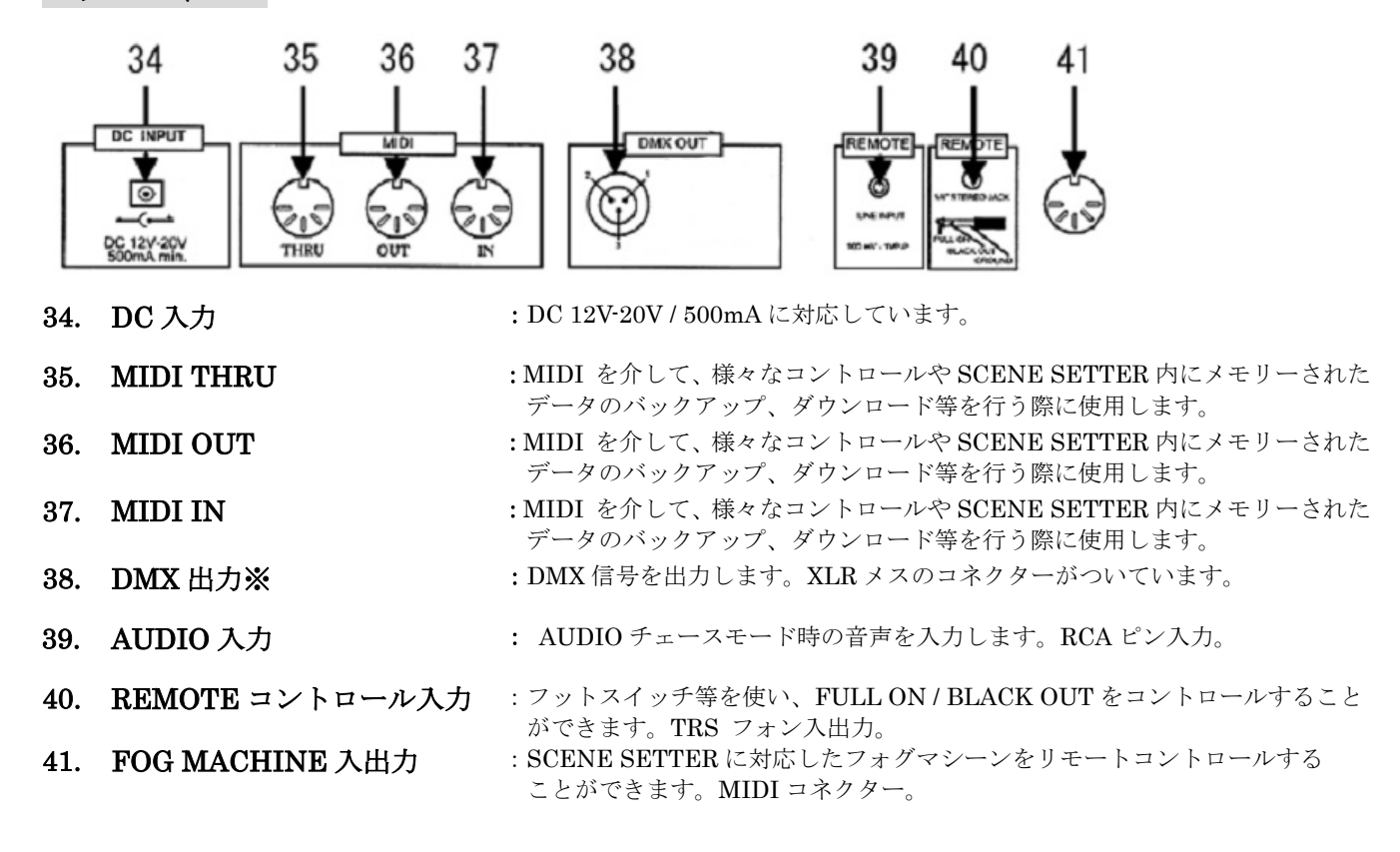

※DMX の接続方法につきましては、巻末資料『DMX 対応機器の基本的な接続方法』を参照 してください。

# まずはリアルタイムでコントロール

この章では、アナログ卓の様にフェーダーを使いリアルタイムで照明機器をコントロールする方法を説明します。

調光ユニット(ディマー) / パーライトを使用する場合、MASTER A のフェーダーを使って全体の DMX 出力を調整する ことが可能です。その他のインテリジェント・スキャナー等を接続する場合は、必ず MASTER A を最大にして使用して下さい。 (注:1)

## 24chDMX コントローラーとして使用する場合

#### STEP1

まず、モードセレクトボタンを押し1-24SINGLE / PRESET PARK を選択します(図1参照)。緑のLED が点灯している ことを確認してください。このモードでは SCENE SETTER を 24 チャンネルの DMX コントローラーとして使用すること ができます(注:2)。その時 BLACK OUT が点滅していないことを確認してください。点滅している場合は、BLACK OUT ボタン を押し解除してください。

#### STEP2

動作をわかりやすくする為、MASTERAのフェーダーを最大に、FADEのフェーダーを最速(一番上)にして下さい。

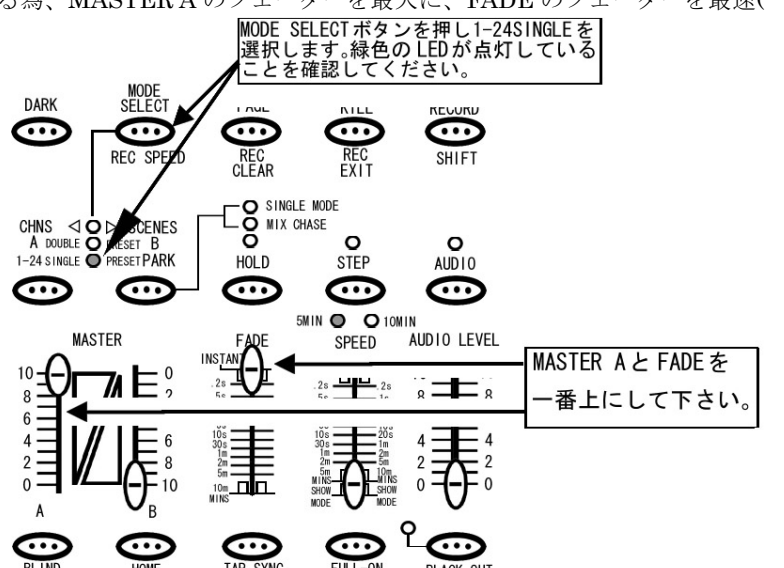

注1: MASTER A フェーダーが最大になっていない場合、チャンネルフェーダーを最大まであげても DMX 値は最大出力 されません。例えば各チャンネルの DMX 出力を最大の 255(100%)にしても、MASTER A の出力値が 128(50%)の場合、 実際の出力値は 128(50%)になってしまいスキャナー等の制御が難しくなります。

図1

注2: SCENE SETTER の 1~24 のチャンネルは全て固定チャンネルとなり、チャンネルの入れ替え(パッチ)機能等はありません。 また CHNS / SCENES(赤の LED)及び A DOUBLE / PRESET B(黄色の LED)モード時も、1~12 チャンネルは、 1-24SINGLE / PRESET PARK と同じようにコントロール可能です。また 1-24SINGLE モード時には MASTER B, SPEED, AUDIO LEVEL のフェーダーは使用しません。

#### STEP3

各チャンネルのフェーダーを操作することにより、DMX 信号が出力されます。各チャンネルの操作とあわせてフェーダー上部に ある LED が反応していることを確認して下さい。

## <この状態で、DMX 対応機器を 1~24ch までリアルタイムでコントロール可能となります。>

#### STEP4

次に FADE のフェーダーを任意の場所に設定し、チャンネルフェーダーを操作してみてください。FADE で設定された 時間に応じて、各チャンネルの LED 及び接続された照明機器のスピードが可変します。この様に FADE を使って照明機器の 点灯や動作のスピードをゆっくりとした動きに設定することができます。

## ちょっと特殊な使い方 DOUBLE モードについて

このセクションではリアルタイムコントロール時における DOUBLE モードについて解説します。DOUBLE モードは、 上段の 1~12 チャンネルを大きなグループ A、下段の 13~24 チャンネルを大きなグループ B として考えます。グループ B の チャンネルの表記は 13~24 になっていますが、このモードではもうひとつの 1~12 チャンネルとして使用します。簡単な考え 方としては A グループが 1~12 チャンネル、B グループも 1~12(表記は 13~24)チャンネルとなり、2 台の同じ DMX 信号を コントロールするまったく同一の 12 チャンネルコントローラーを一緒に使用できるような形になります。これは同一の 12 チャンネルコントローラーが 2 台使用できるモードですので、12ch×2、合計 24 フェーダー装備されていても実際は 12 チャンネル分の DMX コントロールしか使用できません。このダブルモードはフェーダーを 2 セット分に分けて瞬時に 設定を入れ替えて操作したい場合に活用できます。

## チュートリアル

## STEP1

まず、モードセレクトボタンを押し A DOUBLE / PRESETB を選択します(図 2 参照)。黄色の LED が点灯していること を確認してください。このモードでは SCENE SETTER を 12 チャンネル分の DMX コントローラーが 2 台有るのと同様に 使用することができます。その時 BLACK OUT が点滅していないことを確認してください。点滅している場合は、BLACK OUT ボタンを押し解除してください。

#### STEP2

MASTER A と FADE のフェーダーを最大、MASTER B を最小にして下さい。MASTER B は目盛りが上下逆について いますので、フェーダーが一番上に設定されている状態が 0、すなわち最小となり、ここではフェーダーが全てあげられる ことになります。このモードの場合は SPEED, AUDIO LEVEL のフェーダーは使用しません。

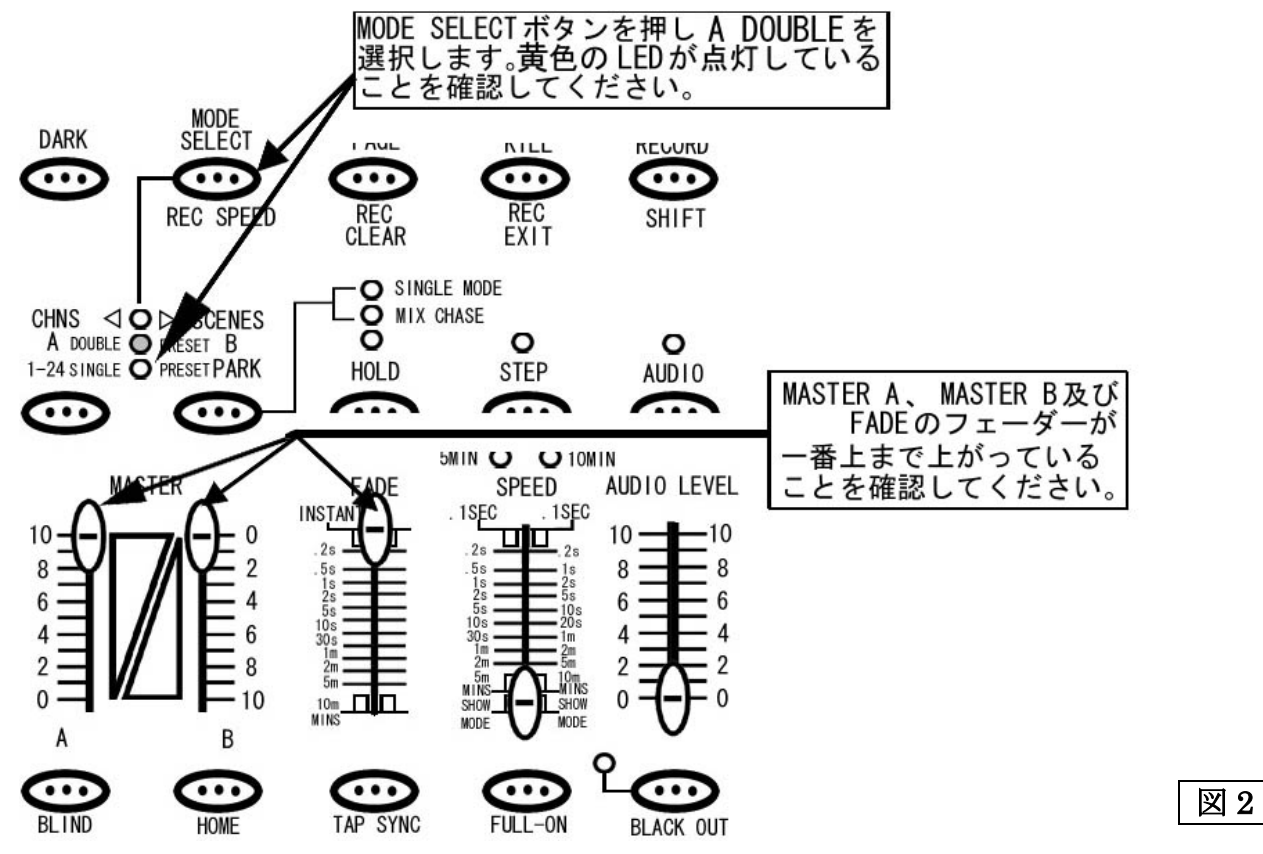

A グループの奇数チャンネル(1,3,5,7,9,11)のフェーダーを最大に、B グループの偶数チャンネル(14,16,18,20,22,24)を最大

に設定してください(図 3 参照)。このとき 13~24 チャンネルの LED は点灯しません。

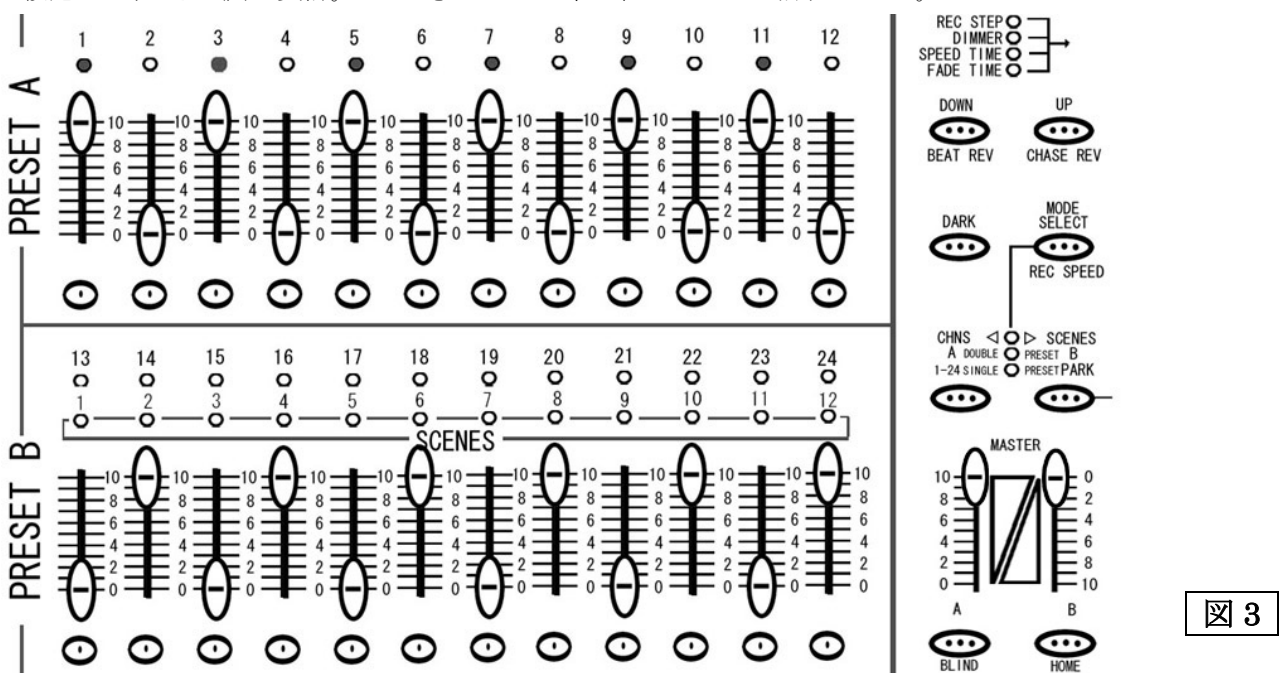

#### STEP4

MASTER A、MASTER Bのフェーダーを同時に下げてください(図4参照)。(MASTER Aを0に、MASTER Bを10に して下さい。)

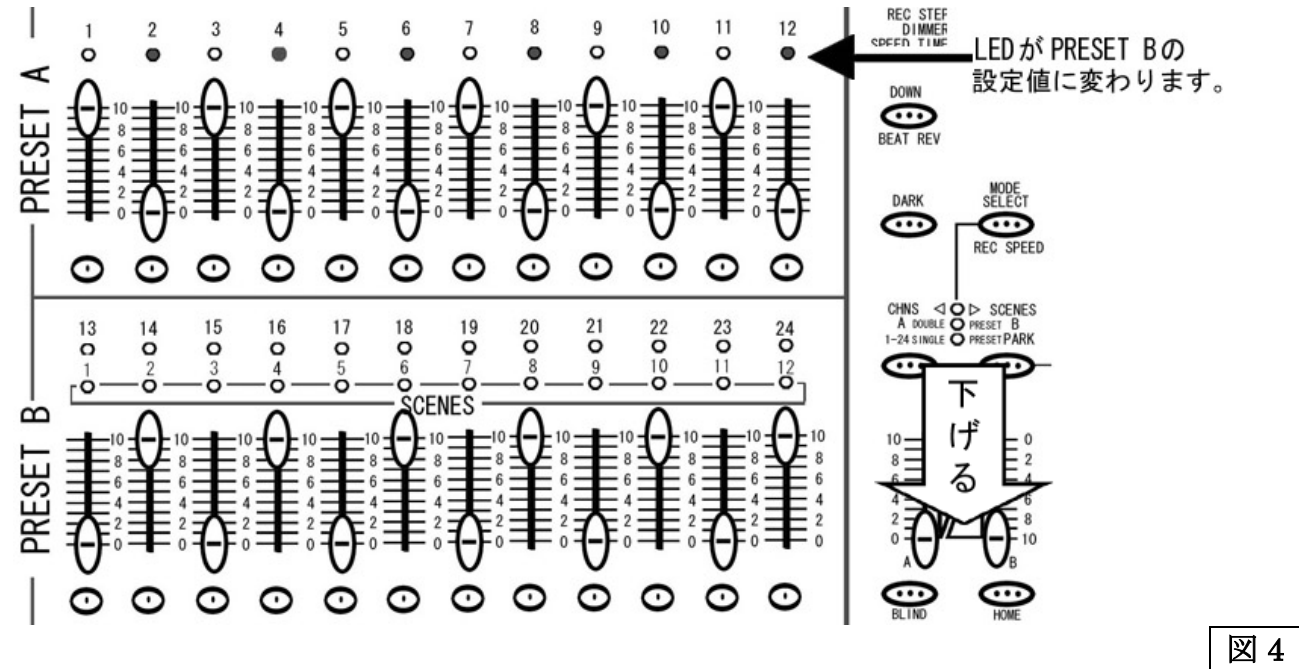

そうすると、1~12 チャンネル上部にある DMX 信号の出力状態を表す LED が A グループの 1~12 のフェーダーの状態 から、B グループの 1~12 (表記は 13~24) のフェーダーの状態に瞬時にまとめて変わったのが確認できると思います。 リアルタイムで複数のフェーダーを瞬間的に入れ替えるのは難しい為、DOUBLE モードを活用することにより事前に フェーダーの設定を確認し、瞬間的に入れ替えることが可能になります。

# メモリー機能(プログラマブル・シーン)を使ったコントロール

この章では、SCENE SETTER のメモリー機能を使う為の操作方法を解説します。また SCENE SETTER に保存する ことができるシーンの設定は、各チャンネルの DMX 値 及び MASETR A の DMX 値によって構成されます。また連続 シーンでは SPEED の設定も可能になります。

## シーンを作ってみよう!

このセクションでは、シーンの作り方を解説します。SCENE SETTER でのシーンはチャンネルフェーダー及び MASTER A フェーダーの設定値を記録することをさします。この時 MASTER B、FADE、SPEED 及び AUDIO の設定値は記録されません。

#### STEP1

まずプログラムを記憶させるため RECORD モードに入ります(図 5 参照)。RECORD モードに入るには、RECORD ボタ ンを押しながら PRESET A の各チャンネルの下にあるフラッシュボタンを 1ch、6ch、6ch、8ch の順番で押し、その後 RECORD ボタンを離します。そうすると RECORD ボタンの上にある赤い LED が点灯し、RECORD モードに入ったこと を確認できます。

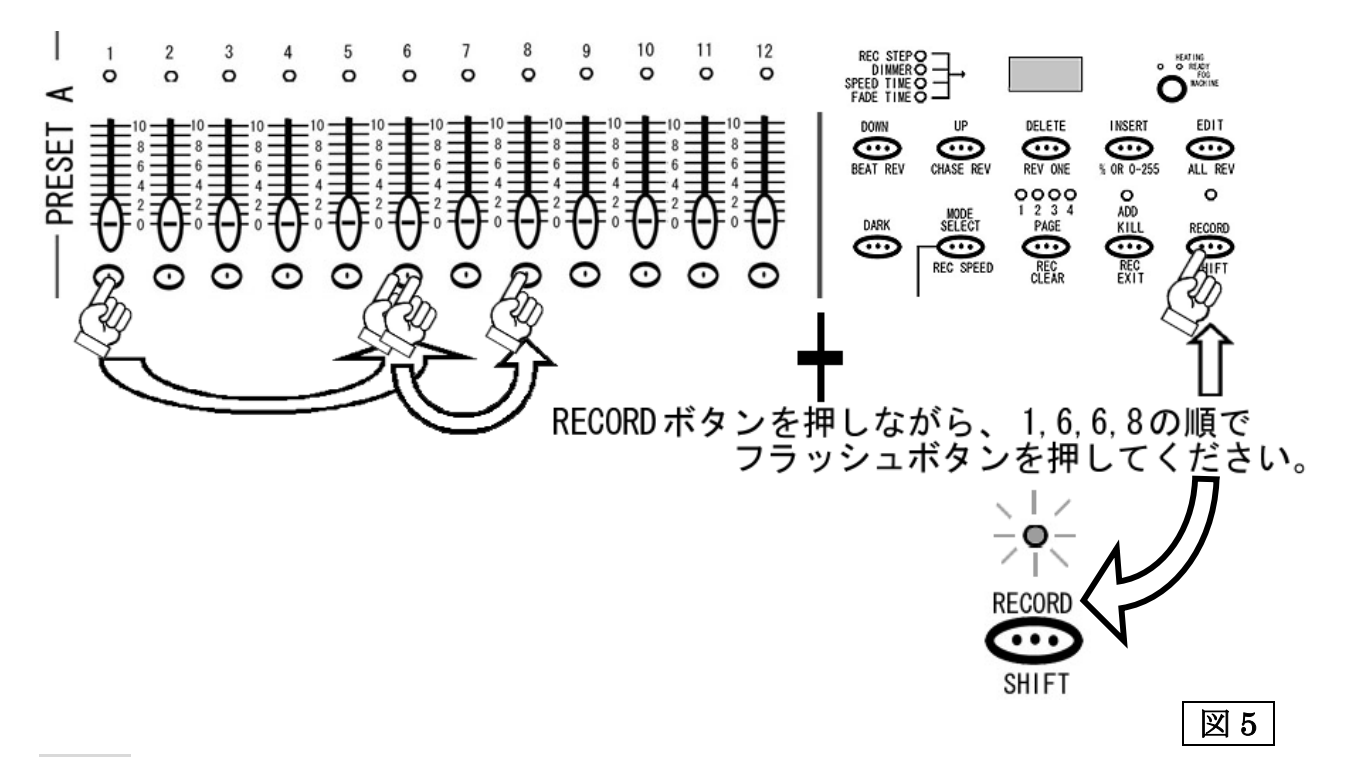

#### STEP2

1~24 チャンネルをすべて独立コントロールするために、MODE SELECT ボタンを押し、1-24SINGLE を選択します(図 6 参照)。右側の緑の LED が点灯していることを確認してください。(その際 BLACK OUT が点滅していないことを確認して ください。点滅している場合は、BLACK OUT ボタンを押し解除してください)。

## STEP3

MASTER A のフェーダー(左側)を最大にして下さい。また FADE のフェーダーも動作をわかりやすくするため最速(一番上)にして下さい。

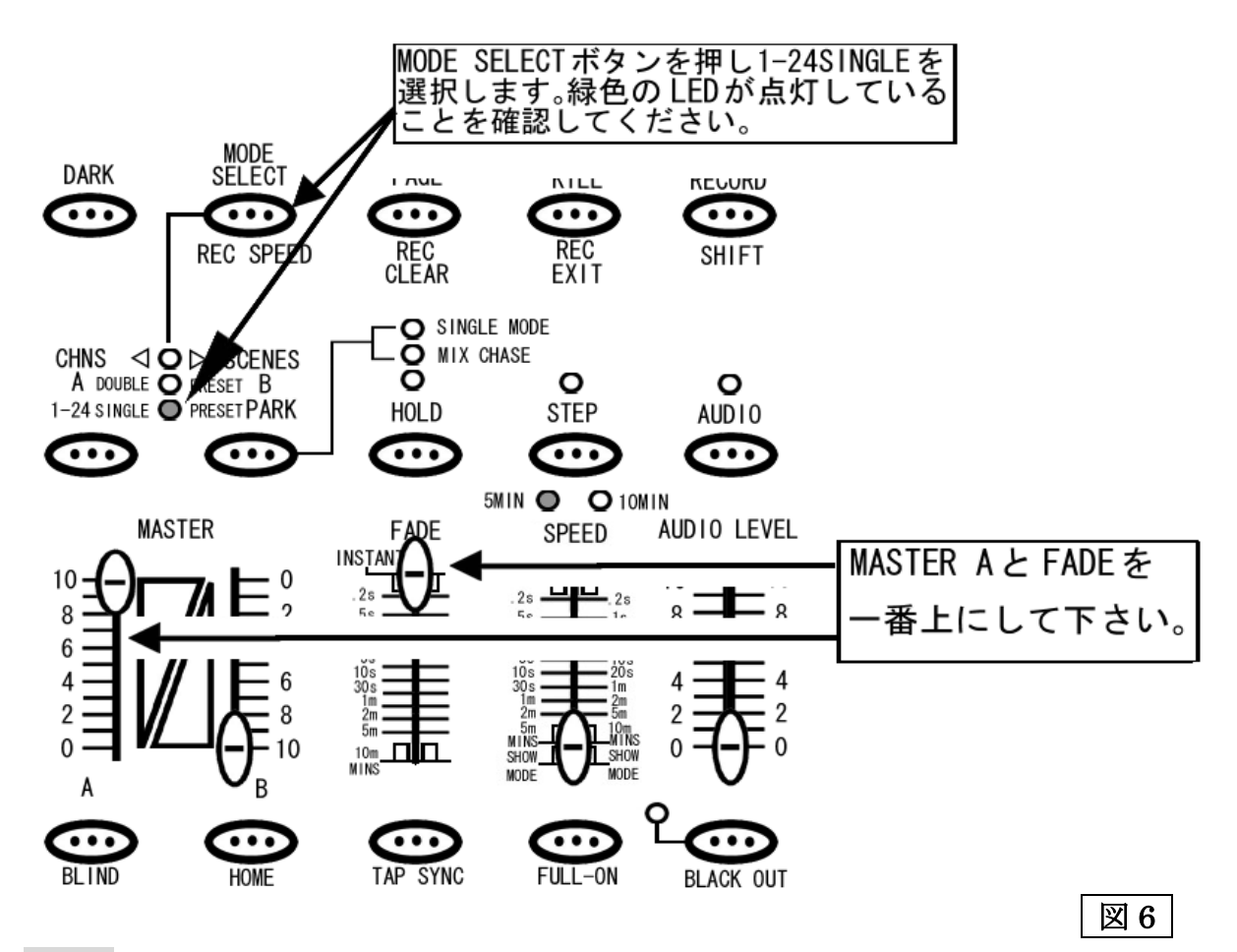

チャンネルフェーダーを自由に設定してください。設定し終わりましたら、RECORD ボタンを押してください。LCD ディスプレイに<001>と表示され、LCD ディスプレイの左となりにある LED が、REC STEP の右横で点灯します(図7参照)。 この状態で、SCENE SETTER に一時的に状態がメモリーされます(注:1)。事前に何らかの設定が既に保存されている場合は ディスプレイにその保存数の次の数字が表示されます。またこの時点では、あくまで一時的な保存になりますので、シーン を呼び出すことはできません。一時メモリーを削除したい場合は、一時メモリーの削除方法(P.31)を参照してください。

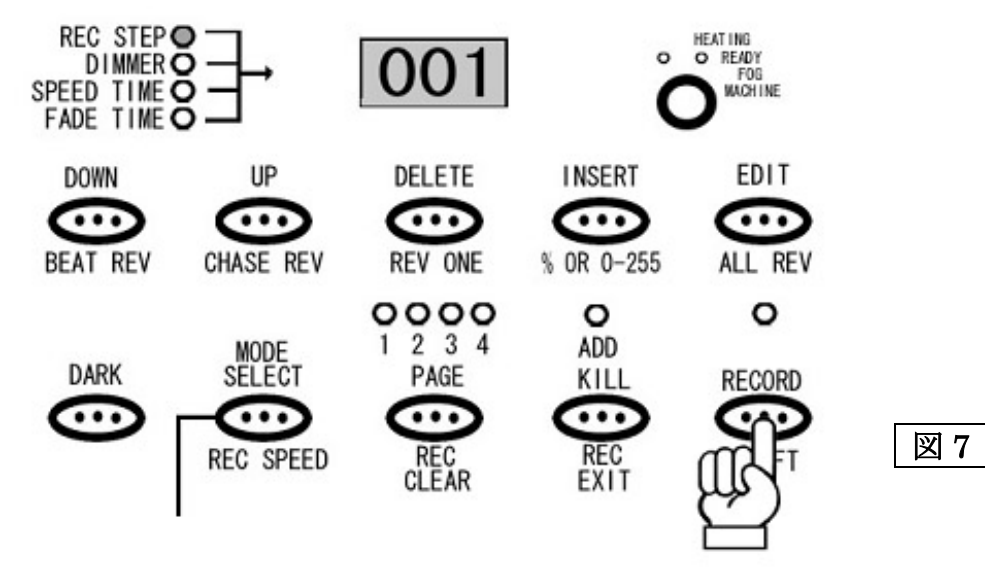

注1:途中で電源を切っても、メモリーは一時保存されたまま残ります。

ー時的にメモリーされた設定をシーンとして使用できるようにする為には、正式に保存する必要が有ります。まずそれら のメモリーを保存したい PAGE を選択します(図 8 参照)。PAGE は 1~4 まで有り、各 PAGE には 1~12 までプログラマブル シーンを保存することができます。そして 12×4ページで合計で 48 シーン(連続シーンも含む)まで記録させることができます。 PAGE を選択し終えましたら、一時的にメモリーされたシーンを割り当てたい下段のフラッシュボタン選択します。この時 13~24 チャンネルのフラッシュボタンを使用します。1~12 チャンネルのフラッシュボタンはシーンの保存には使えません のでご注意ください。RECORD ボタンを押しながら一時的にメモリーされたシーンを割り当てたい下段のフラッシュボタン を選んで押します。その後 2 つのボタンから同時に指を離してください。

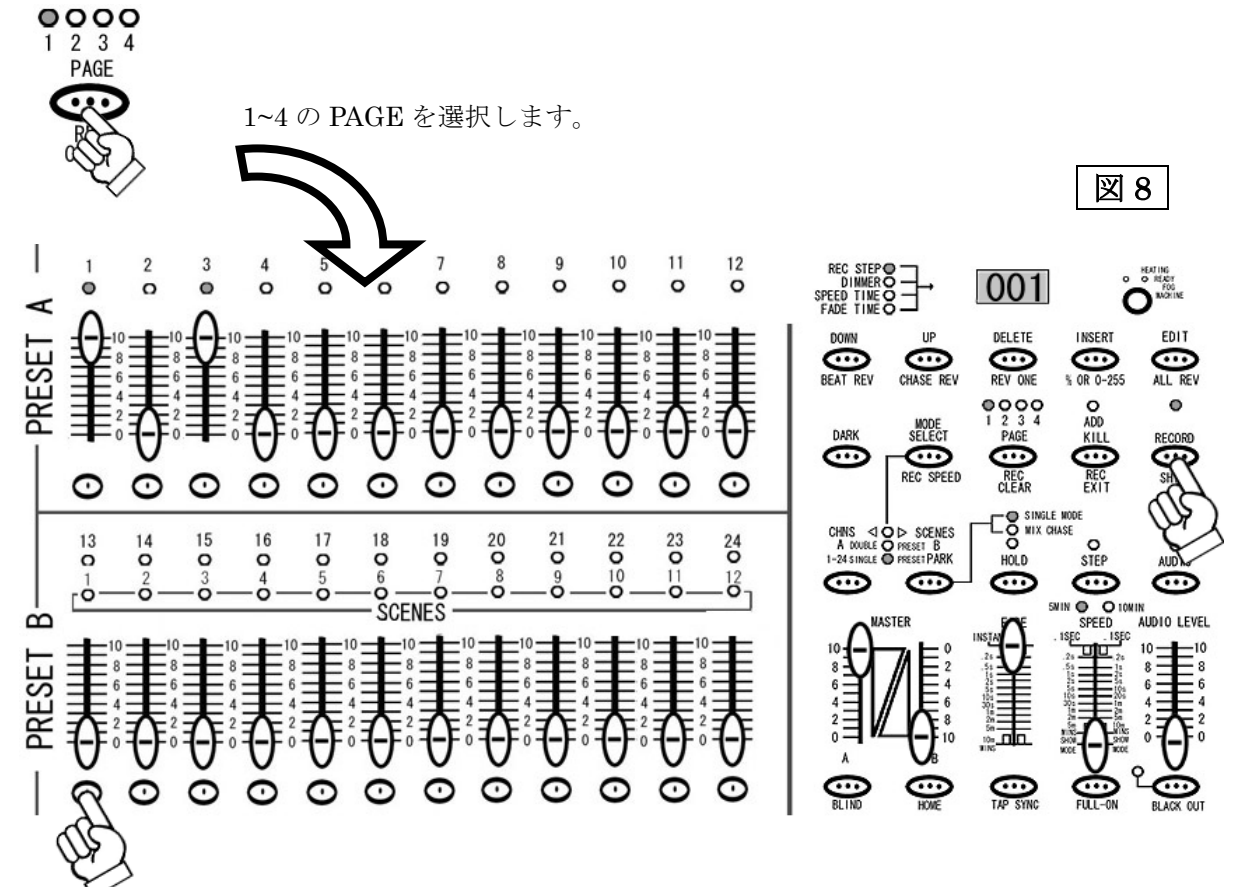

### STEP6

ー時メモリーが保存されると PRESET A、PRESET B 及び SCENES にある LED が一瞬点滅し、LCD ディスプレイの 数値が<000>に戻ります。この時点でシーンが任意のチャンネルに保存されます。すでにプログラムされたシーンが入って いる場合、LED は点滅せず REC STEP は0 に戻りません。また保存された時点で、一時メモリーは削除されます。

#### STEP7

**RECORD** モードを解除します。**RECORD** ボタンを押しながら **REC EXIT** ボタンを押してください。**RECORD** ボタンの 上にある赤い LED が消え **RECORD** モードが解除されたことが確認できます。

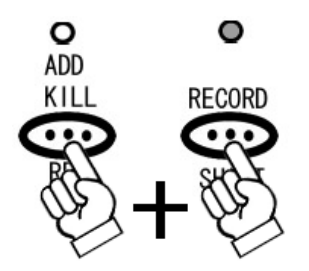

## シーンを呼び出してみよう!

このセクションでは、保存されたシーンの呼び出し(再生)方法を解説します。調光ユニット(ディマー)/パーライトを 使用してシーンを呼び出しする際、MASTER Bのフェーダーを使って全体の DMX 出力を調整が可能です。その他のインテリ ジェント・スキャナー等を接続する場合は、必ず MASTER B を最大にして使用して下さい。(注:1)

#### STEP1

MODE SELECT ボタンを使い、CHNS/SCENES を選択します(図9参照)。赤色の LED が点灯していることを確認して ください。

#### STEP2

保存されたシーンの確認をわかりやすくする為、MASTER Bフェーダーを最大(一番下)に、FADEを最速(一番上)に設定 してください。

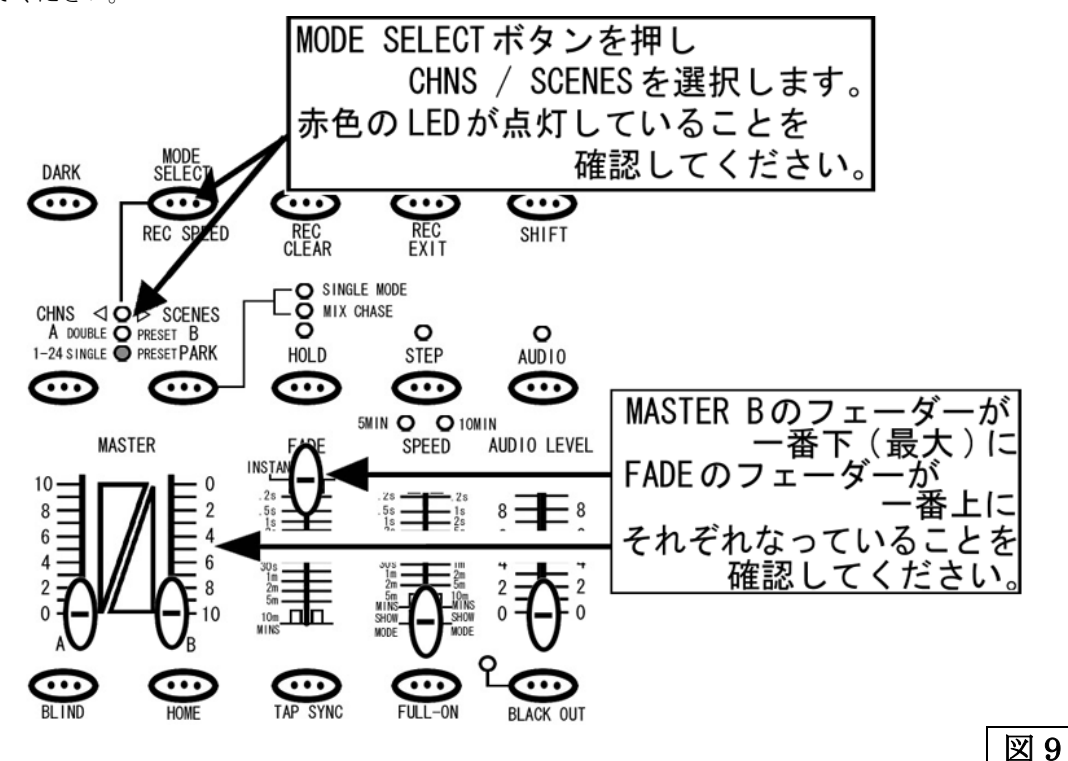

#### STEP3

シーンが保存されている PAGE を PAGE ボタンを使って選択し、シーンがメモリーされているチャンネルのフェーダーを あげてみてください(シーンの呼び出しはフラッシュボタンでも可能です)。SCENES の枠内にある黄色の LED が点灯し、 メモリーされたシーンが呼び出されていることを確認できます。パーライト等をコントロールする場合は、MASTER B フェーダーを使って全体の明るさをコントロールできます。

注1: 呼び出したいシーンのチャンネルフェーダー及び MASTER B フェーダーが最大になっていない場合、シーンを呼び出 してもメモリーした DMX 値が出力されません。例えば各チャンネルの DMX 出力を最大の 255(100%)でメモリーしても、 呼び出したシーン及び MASTER B の出力値が 128(50%)の場合、実際の出力値は 128(50%)になってしまいスキャナー等は シーンをメモリーした状態とは違った動きをしてしまいます。

# チェース(連続シーン)をプログラムしてみよう!

このセクションではチェースのプログラム方法を解説します。SCENE SETTER でのチェースはチャンネルフェーダー及び MASTER A フェーダーの値を記録することを意味します。この時、MASTER B、FADE、SPEED 及び AUDIO の設定値 は記録されませが、SPEED の設定を編集モードであとから追加保存することもできます。

### STEP1

まずプログラムを記憶させるため RECORD モードに入ります(図 10 参照)。RECORD モードに入るには、RECORD ボタ ンを押しながら PRESET A の各チャンネルの下にあるフラッシュボタンを 1ch、6ch、6ch、8ch の順番で押し、その後 RECORD ボタンを離します。そうすると RECORD ボタンの上にある赤い LED が点灯し、RECORD モードに入ったこと を確認できます。

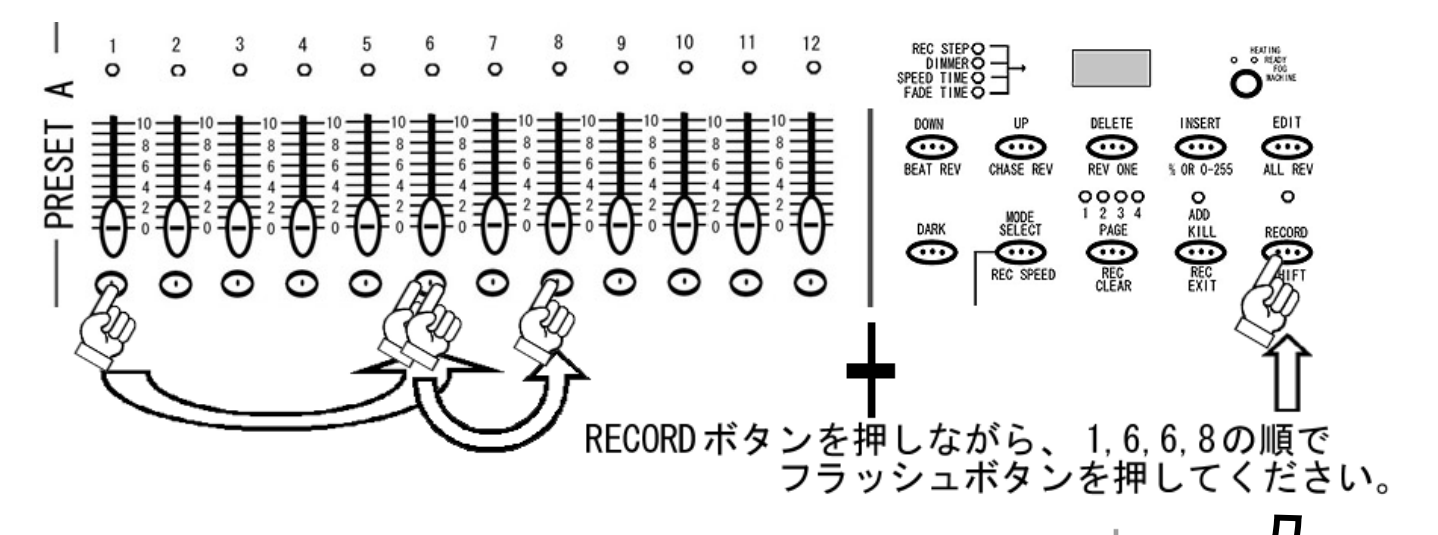

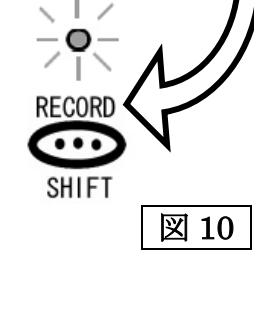

1~24 チャンネルをすべて独立してコントロールするために、MODE SELECT ボタンを押し、1·24SINGLE を選択します (図 11 参照)。右側の緑の LED が点灯していることを確認してください。(その際 BLACK OUT が点滅していないことを 確認してください。点滅している場合は、BLACK OUT ボタンを押し解除してください)。

#### STEP3

MASTER Aのフェーダー(左側)を最大にして下さい。また FADEのフェーダーも動作をわかりやすくするため最速(一番上) にして下さい。

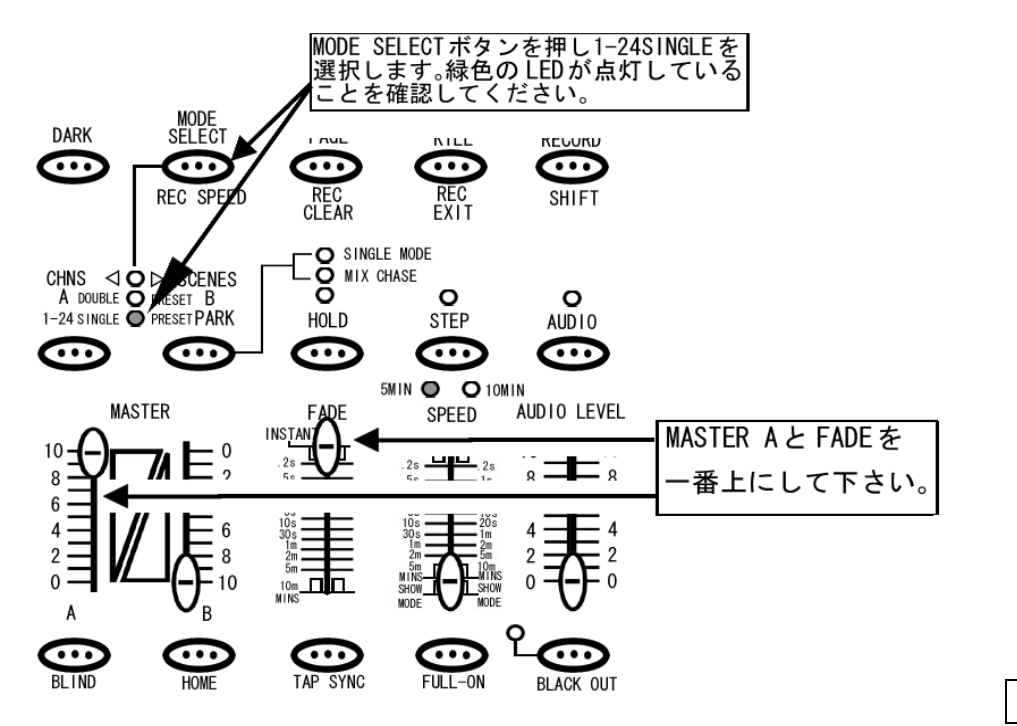

#### STEP4

チャンネルフェーダーを自由に好みの位置に設定してください。設定し終わりましたら RECORD ボタンを押してください。 LCD ディスプレイに<001>と表示され、LCD ディスプレイの左となりにある、LED が REC STEP の項目で点灯します (図 12 参照)。この状態で、SCENE SETTER に一時的に状態がメモリーされます(注:1)。事前に何らかの設定が保存されて いる場合はディスプレイにそれまでに保存した数の次の数字が表示されます。一時メモリーを削除したい場合は、一時 メモリーの削除方法(P.31)を参照してください。

図 11

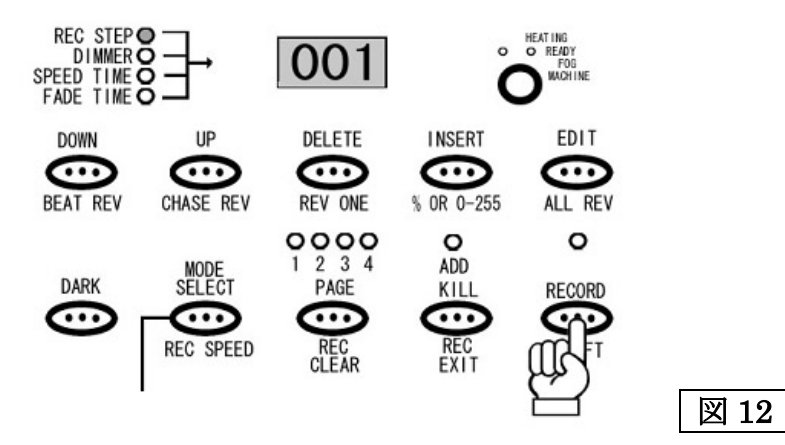

注1:途中で電源を切っても、メモリーは一時保存されたまま残ります。

STEP4の動作を繰り返し行ってください。LCD ディスプレイに表示される REC STEP の数値が 001→002→003 と だんだんステップアップしていきます。最大 999 ステップまで記録できます。またこの時点では、あくまで一時的な保存に なりますので、チェースを呼び出すことはできません。

#### STEP5

ー時的にメモリーされた設定をチェースとして使用できるように正式に保存するためには、まずそれらのメモリーを保存 したい PAGE を選択します(図 13 参照)。PAGE は 1~4 まで有り、各 PAGE には 1~12 までプログラマブル・シーンを保存 することができます。そして 12×4 ページ、合計で 48 チェース(シーンも含む)記録させることができます。PAGE を選択し 終えましたら、一時的にメモリーされたシーンを割り当てたい下段のフラッシュボタンを選択します。この時 13~24 チャン ネルのフラッシュボタンを使用します。1~12 チャンネルのフラッシュボタンはチェースの保存には使えませんのでご注意 ください。RECORD ボタンを押しながら一時的にメモリーされたチェースを割り当てたい下段のフラッシュボタンを選んで 押します。その後 2 つのボタンから同時に指を離してください。

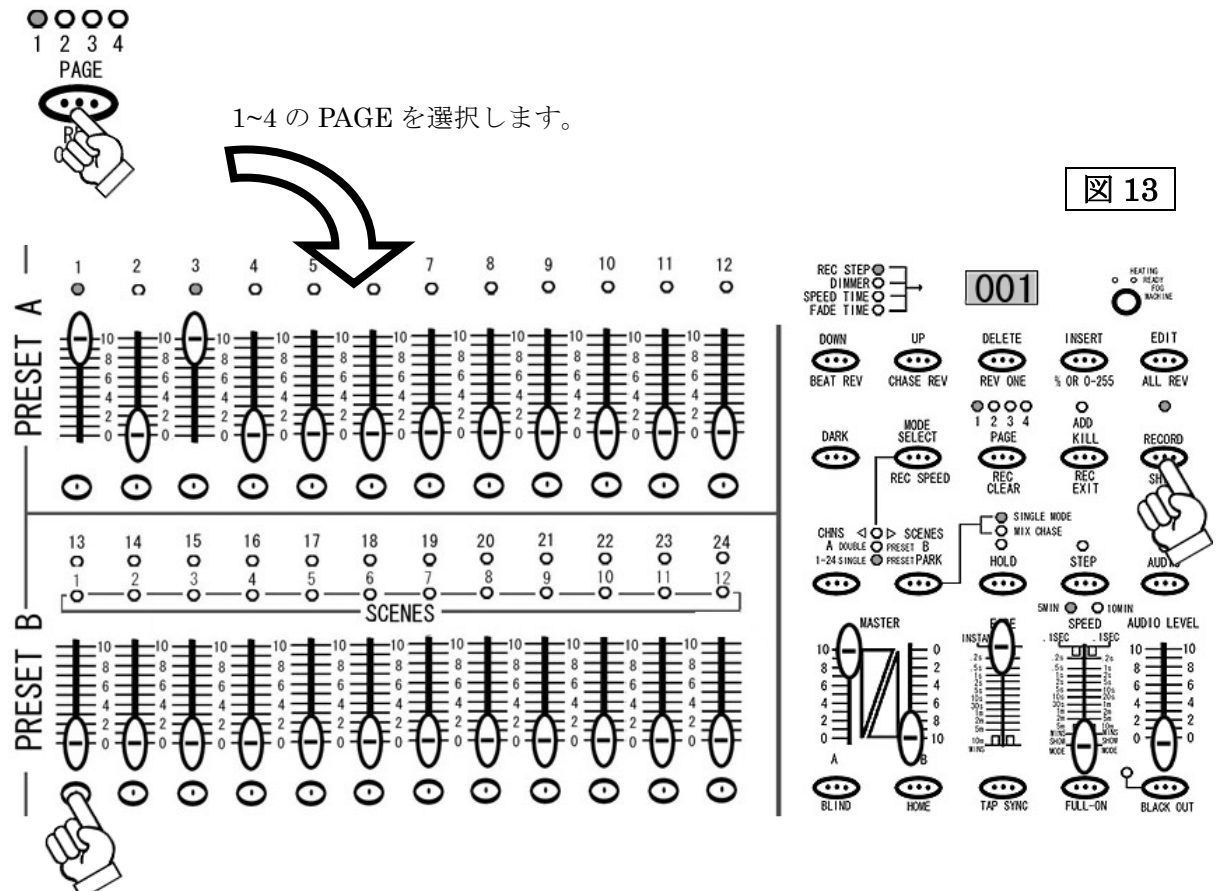

#### STEP6

記録されると PRESET A、PRESET B 及び SCENES にある LED が一瞬点滅し、LCD ディスプレイの数値が<000>に 戻ります。この時点でチェースが任意のチャンネルに保存されます。すでにプログラムされたチェースもしくシーンが入っ ている場合、LED は点滅せず REC STEP は0に戻りません。また保存された時点で、一時メモリーは削除されます。

#### STEP7

**RECORD**モードを解除します。RECORDボタンを押しながらREC EXITボタンを押してください。RECORD ボタンの上にある赤い LED が消え RECORD モードが解除されたことが確認できます。

## チェースを呼び出し(再生)てみよう!

このセクションではチェースを再生する方法を解説します。調光ユニット(ディマー) / パーライトを使用する場合、 MASTER B のフェーダーを使って全体の DMX 出力を調整が可能です。その他のインテリジェントスキャナー等を接続する 場合は、必ず MASTER A を最大にして使用して下さい。(注:1)

#### STEP1

MODE SELECT ボタンを使い、CHNS / SCENES を選択します(図 14 参照)。赤色の LED が点灯していることを確認してください。

#### STEP2

保存されたチェースの状態をわかりやすくする為、MASTER Bフェーダーを最大(一番下)に、FADE を最速(一番上)に 設定してください。

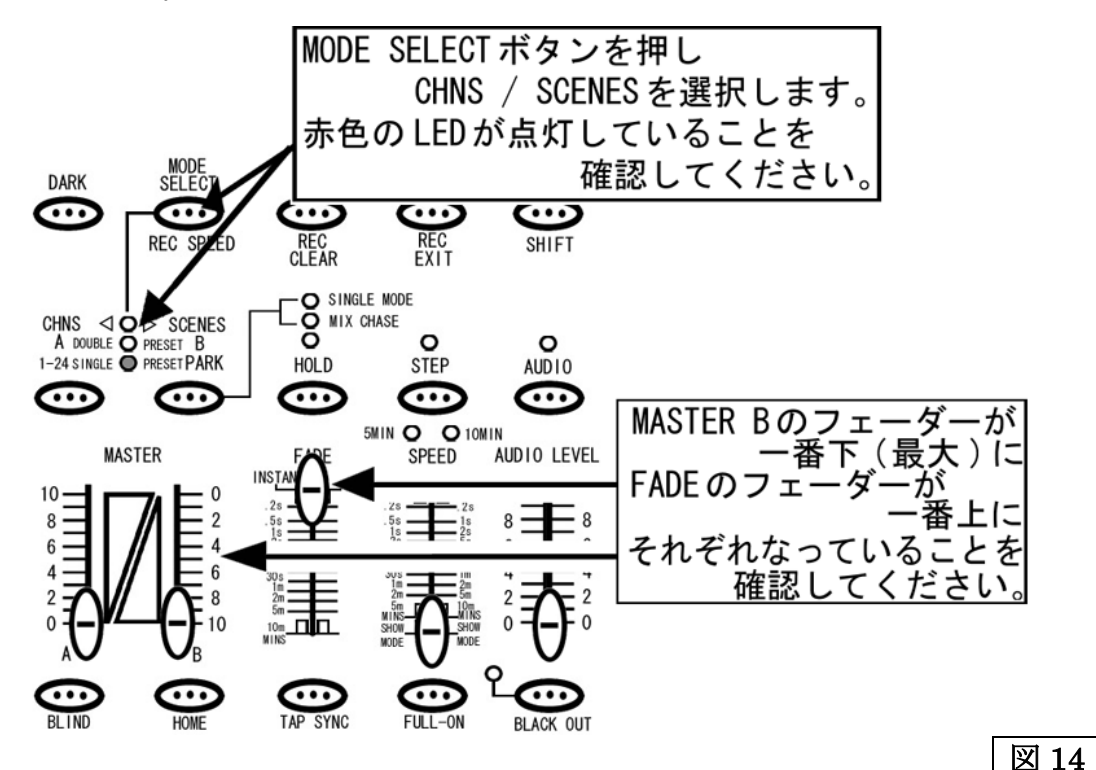

#### STEP3

チェースが保存されている PAGE を PAGE ボタンを使って選択し、チェースがメモリーされているチャンネルのフェーダー をあげてみてください(チェースの呼び出しはフラッシュボタンでも可能ですが、フラッシュボタンを押している間のみ チェースが呼び出されます)。SCENES の枠内にある黄色の LED が点灯し、メモリーされたチェースが呼び出されている ことを確認できます。パーライト等をコントロールする場合は、チャンネルフェーダー及び MASTER B フェーダーを 使って全体の明るさをコントロールできます。

注1: 呼び出したいシーンのチャンネルフェーダー及び MASTER B フェーダーが最大になっていない場合、シーンを呼び 出してもメモリーした DMX 値が出力されません。例えば各チャンネルの DMX 出力を最大の 255(100%)でメモリーしても、 呼び出したシーン及び MASTER B の出力値が 128(50%)の場合、実際の出力値は 128(50%)になってしまいスキャナー等は シーンをメモリーした状態とは違った動きをしてしまいます。

チェースのスピードを設定します。スピードの設定方法は、TAP SYNC ボタンを使用する方法、SPEED フェーダーを 使用する方法、AUDIO 機能を使用する方法に分かれます。

## 一TAP SYNC ボタンを使用する場合一

①TAP SYNC ボタンを2回押します(図15参照)。1回目を押してから2回目を押すまでの時間でチェーススピードを設定します。

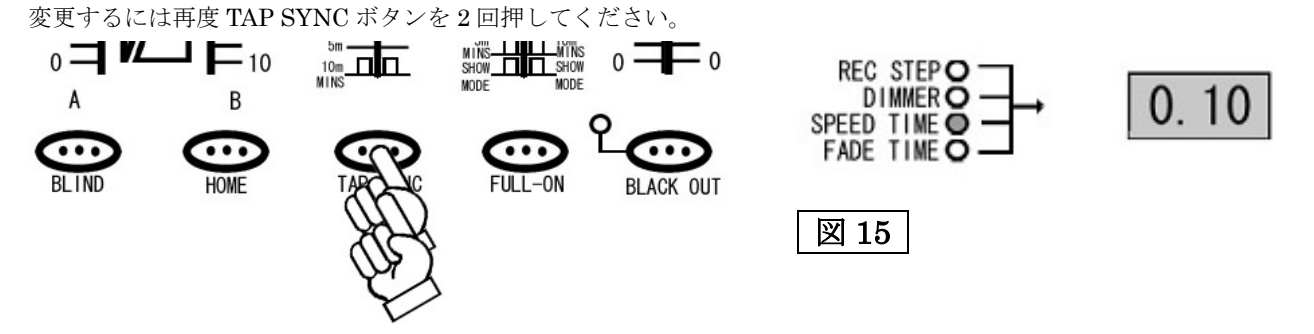

TAP SYNC で SPEED が設定されると SPEED TIME の LED が点灯し LCD ディスプレイに設定値が表示されます。また TAP SYNC ボタンを使いチェースのスピードを設定しても、SPEED フェーダーを動かすと SPEED フェーダーの設定値に 更新されます。

## -SPEED フェーダーを使用する場合-

①スピードフェーダーを使用して、チェースのスピードを設定します。SPEED フェーダーを設定すると SPEED TIME の LED が点灯し設定値が LCD ディスプレイに表示されます。

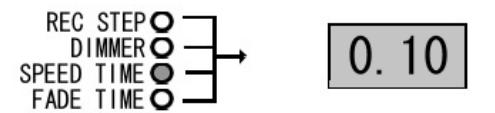

出荷時の SPEED の設定は 0.1 秒~5 分に設定されています。最大値を 10 分に切り替えるには RECORD ボタンを押しながら、 10 チャンネルのフラッシュボタンを 3 回押してください(図 16 参照)。また 5 分に戻すには RECORD ボタンを押しながら 5 チャンネルのフラッシュボタンを 3 回押してください。設定の状態は SPEED フェーダーの上にある黄色の LED で確認が 取れます。

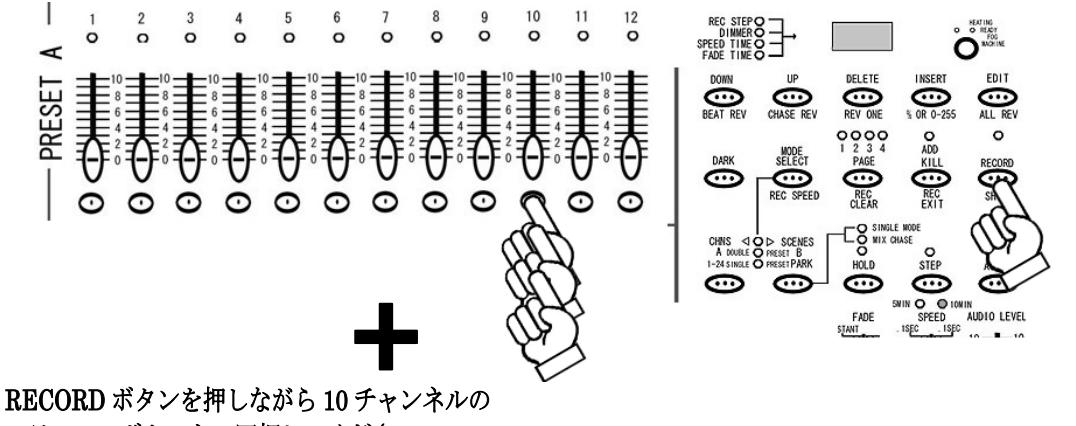

フラッシュボタンを3回押してください。

②スピードフェーダーを一番下(SHOW MODE)まで下げると、LCD ディスプレイに Sho と表示され SHOW モードに入り ます(図 17)。この SHOW モードではチェースの進行をマニュアルで操作できる様になり、STEP ボタンを押すたびに チェースが1ステップづつ進行します。

図 16

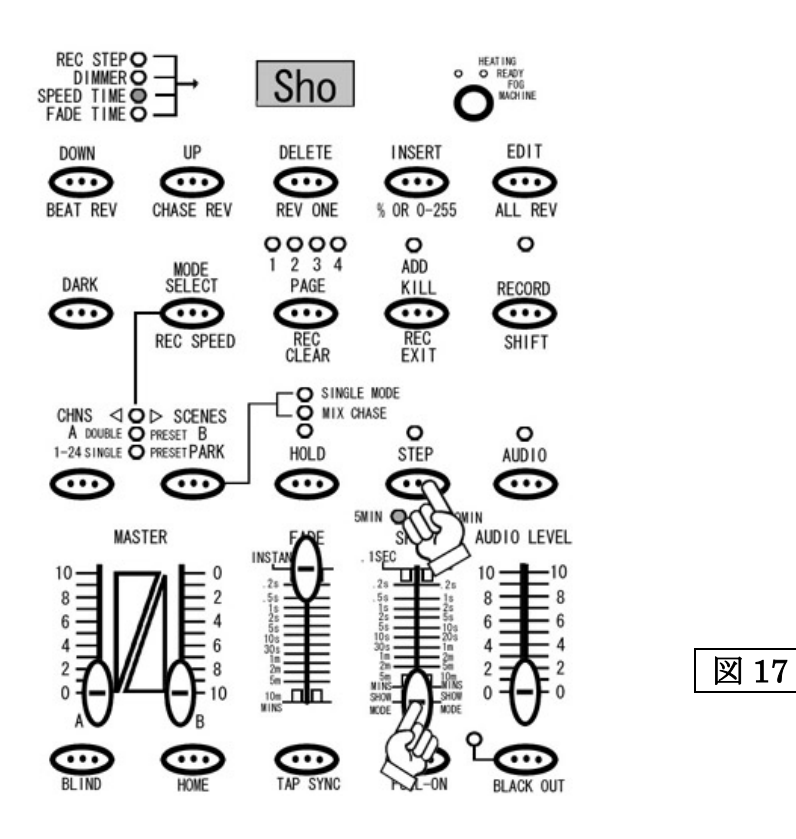

フェードタイムを設定します。フェードタイムの設定は FADE フェーダーを使用し、0秒(INSTANT)~10分まで選択できます。FADE フェーダーを動かすと、FADE TIME の LED が点灯し、設定値が LCD ディスプレイに表示されます(図 18)。

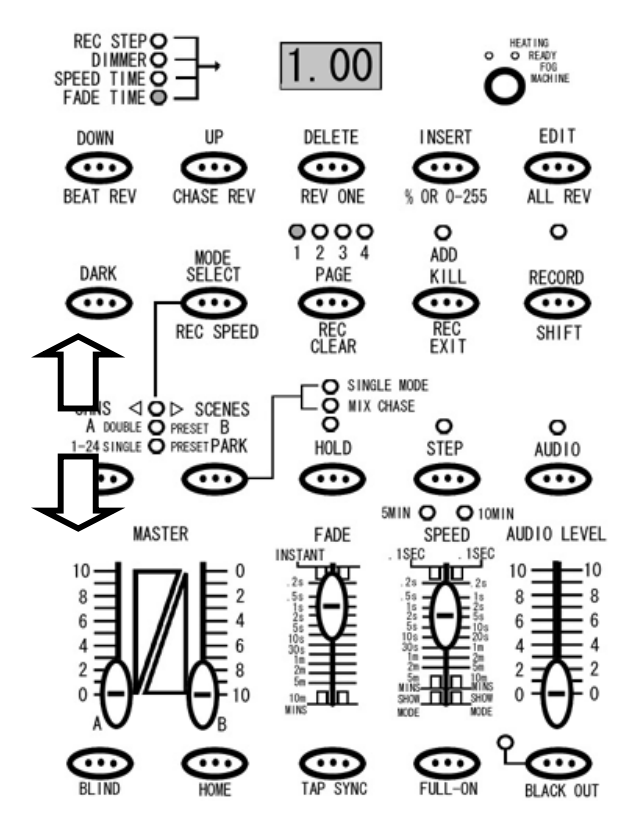

## 図 18

## ーAUDIO 機能を使用する場合ー

①AUDIOボタンを押すと、ボタン上部にある緑色のLEDが 点灯し AUDIO チェースモードに入ったことを確認できます。

②AUDIO フェーダーを使い、音声入力の感度を調整して下 さい。AUDIO フェーダーの設定値を大きくすればするほど、 小さな音にも反応してチェースが進む様になります。

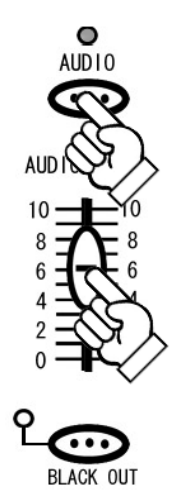

## チェースに SPEED TIME を保存するには

このセクションでは保存されたチェースにスピードのデータを追加保存する方法を解説します。通常チェースのスピード 設定には SPEED フェーダーや TAP SYNC ボタンを使用しますが、REC SPEED ボタンを使用して各チェースにスピードの 設定を付加して保存することもできます。

#### STEP1

MODE SELECT ボタンを使い、CHNS / SCENES を選択します。赤色の LED が点灯していることを確認してください。 STEP2

スピードの設定を追加保存したいチェースを確認し、SPEEDフェーダーを使って保存したいスピードを設定して下さい。

#### STEP3

REC SPEED ボタンを押しながら、スピードの設定を追加したいチェースが保存されているフラッシュボタンを押して下さい(図 19 参照)。

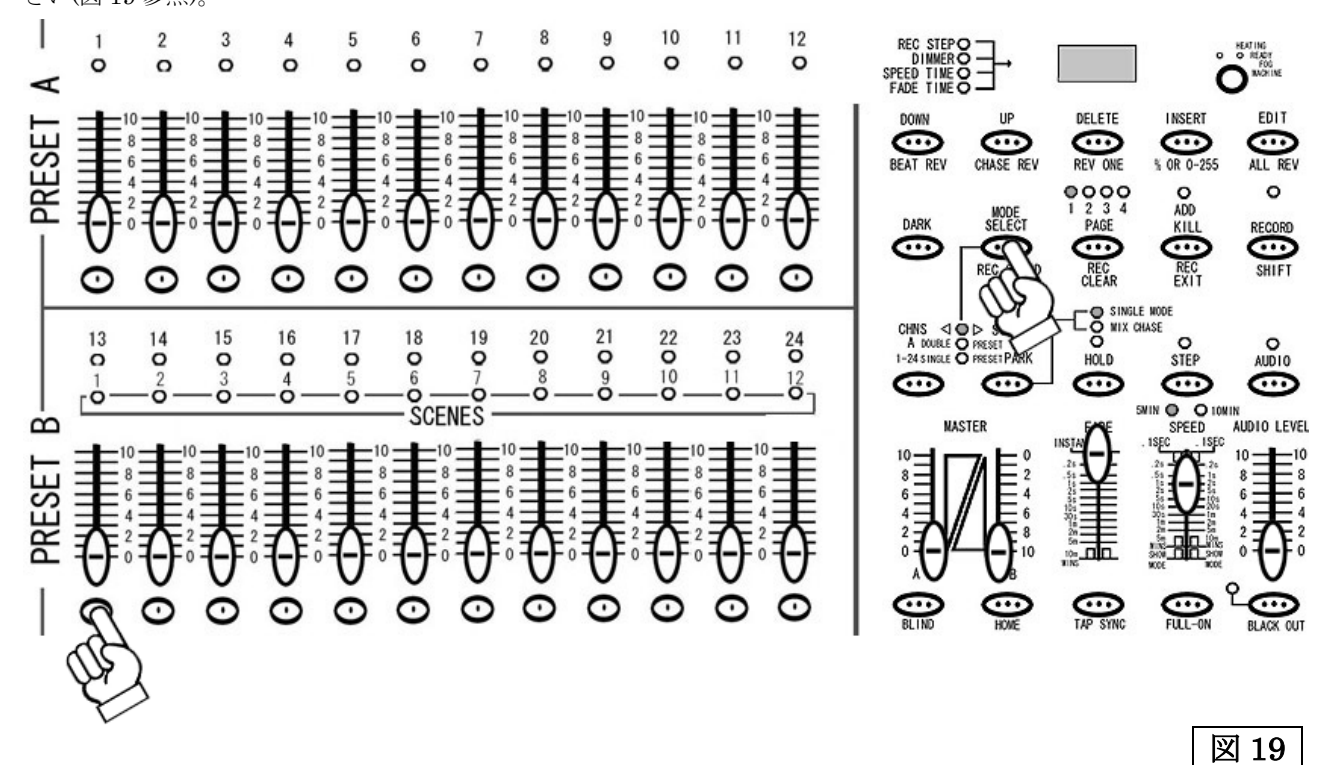

#### STEP4

スピードの設定がチェースに保存されると、PRESET A、PRESET B及び SCENES にある LED が一瞬点滅し、スピードの設定が完了したことが確認できます。

#### スピードの設定を解除するには

スピードの設定を解除するには、SPEED フェーダーを SHOW MODE(一番下)に設定し、STEP3 の動作を行ってください。 スピードの設定がチェースから解除されると、PRESET A、PRESET B 及び SCENES にある LED が一瞬点滅し、スピード の設定が解除されたことが確認できます。

## SINGLE CHASE と MIX CHASE について

このセクションでは SINGLE CHASE と MIXCHASE について解説します。SCENE SETTER にはチェースの呼び出し方 法として、SINGLE CHASE と MIX CHASE の2種類があり、それらの設定の切り替えは、CHNS / SCENES モード時に PARK ボタンで切り替えが可能です(図 20)。

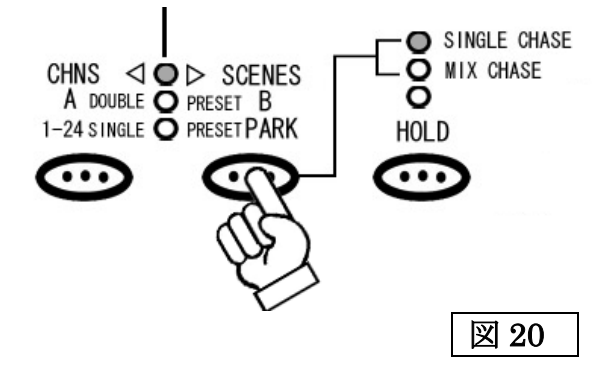

#### -SINGLE CHASE-

SINGLE CHASE モードではチェースが1つづつ再生されます。1つしか再生するチェースが呼び出されていない場合、 チェースはループして同じチェースを再生し続けます。複数のチェース/シーンを再生する場合、まずチェースが保存された 複数の下段フェーダーを上げます。すると一番最初に呼び出されたチェースがまず再生され、そのチェースが終わり次第、 次のチェースが再生されます。チェースは PAGE<1>SCENE1 から順に SCENE12、次に PAGE<2>SCENE1 から 12、 そして次の PAGE<3>という順番で保存されています。最初のチェースを呼び出した後は、そのチェースに一番近い次の順番の チェースが再生されます。

例として、PAGE<1>の SCENE5(以後 1-5 とします)、PAGE<2>の SCENE9 (2-9)、PAGE<2>の SCENE4 (2-4)、PAGE<1>の SCENE1 (1-1)の順でフェーダーを一斉に上げた場合、チェースは

 $1 \hbox{-} 5 \hbox{-} 2 \hbox{-} 4 \hbox{-} 2 \hbox{-} 9 \hbox{-} 1 \hbox{-} 1 \hbox{-} 1 \hbox{-} 5 \hbox{-} \cdots$ 

という様に、1つのチェースが終わり次第、次のチェースへと切り替わりループされます。途中で他のチェースを呼び出し た場合、割り込みはされず、順番がくるまでそのチェースは待機されます。

また SINGLE CHASE モードでは、複数のシーンを呼び出すことにより1つのチェースとして再生することが可能となります。

#### -MIX CHASE-

MIX CHASE モードでは、複数のチェース/シーンを同時に再生することが可能です。これらの複数のチェース/シーンを 再生した(下段のフェーダーを複数上げた)時、チェースデータの中に重複したチャンネルが存在する場合、より数値の大きい DMX 値を持つチャンネルデータが優先されます。

例として、1 つのチェースはチャンネル1に50のDMX 値を、もう1 つのチェースはチャンネル1に100のDMX 値を 同時に出力しようとした場合、チャンネル1はDMX 信号を100 出力します。

# EDIT(編集)モードについて

この章では SCENE や CHASE の編集方法を解説します。シーン単体は別名ステップとも呼ばれ、個々のシーンステップ が集まってチェースを構成しています。それ故この編集モードで使われているステップという言葉は個々のチェースや シーンに対して編集するシーンの個所を指します。すでに保存された CHASE の中に動きを追加したいときや、削除したい とき等は編集モードを使用します。

## まず編集モードに入るには

#### STEP1

まず RECORD モードに入ります(図 21 参照)。RECORD モードに入るには、RECORD ボタンを押しながら PRESET A の各チャンネルの下にあるフラッシュボタンを 1ch、6ch、6ch、8ch の順番で押し、その後 RECORD ボタンを離します。 そうすると RECORD ボタンの上にある赤い LED が点灯し、RECORD モードに入ったことを確認できます。

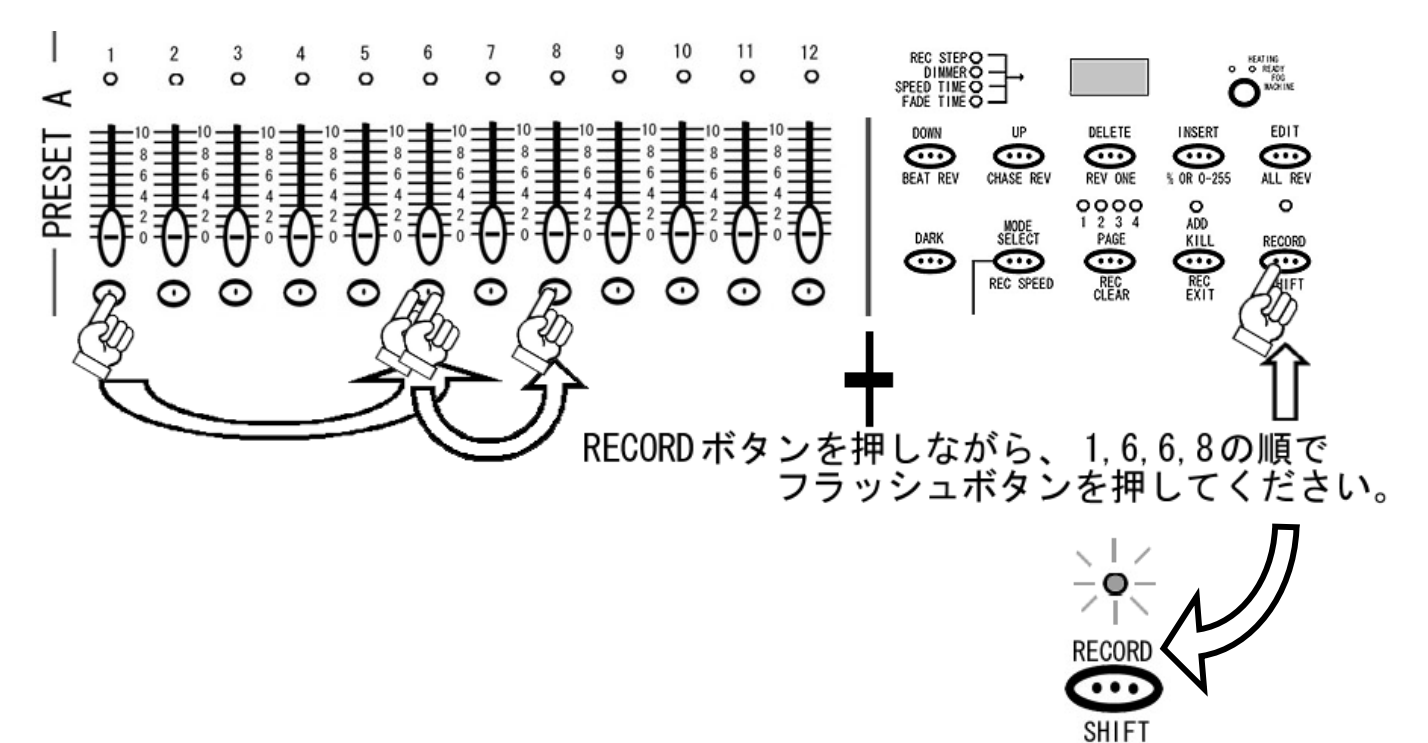

#### STEP2

MODE SELECT ボタンを使い、CHNS / SCENES を選択します(図 22 参照)。赤色の LED が点灯していることを確認 してください。

図 21

#### STEP3

すでに保存されているチェース(シーン)の状態をわかりやすくする為、MASTER B フェーダーを最大(一番下)に、FADE を最速(一番上)に設定してください。

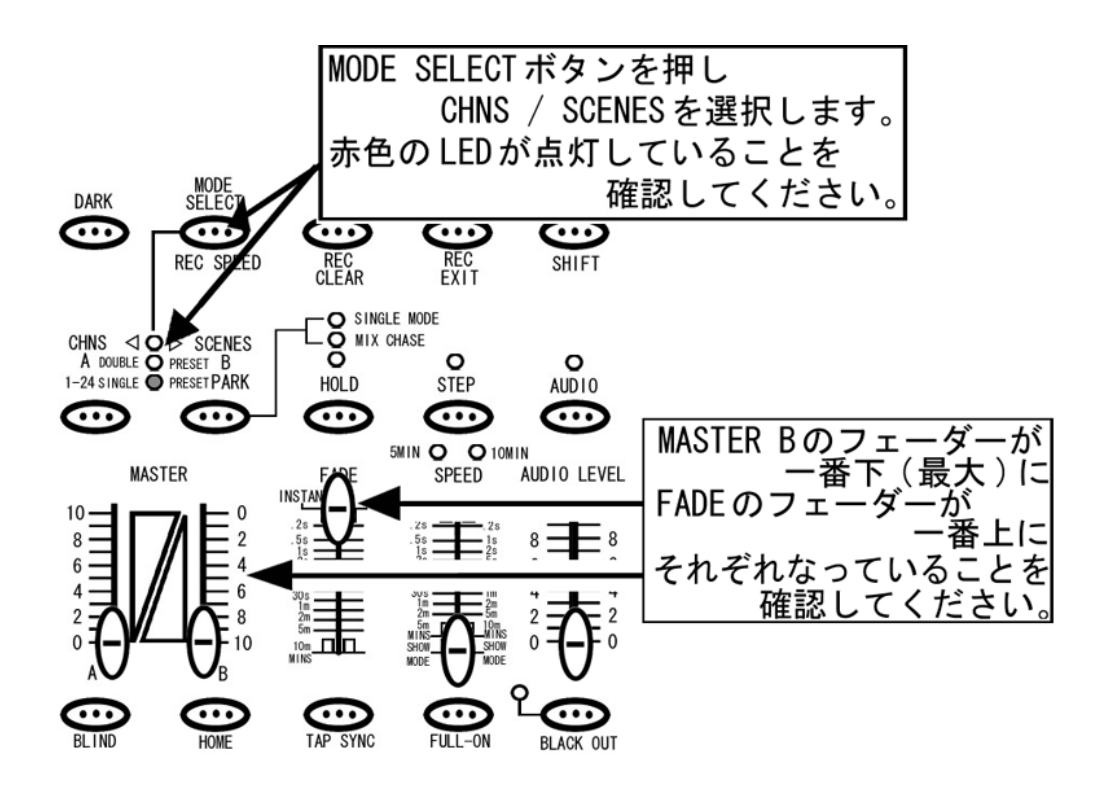

図 22

#### STEP4

編集モードに入るには EDIT ボタンを押しながら編集したチェースのフラッシュボタンを押します(図 23 参照)。このとき チェースが保存されたフェーダーが上がっていないことを確認してください。また PRESET B のフェーダーが全て下がって いることを確認して下さい。編集モードに入ると、選択されたチェースの SCENES LED が点灯しまし編集モードに入った ことを確認できます。

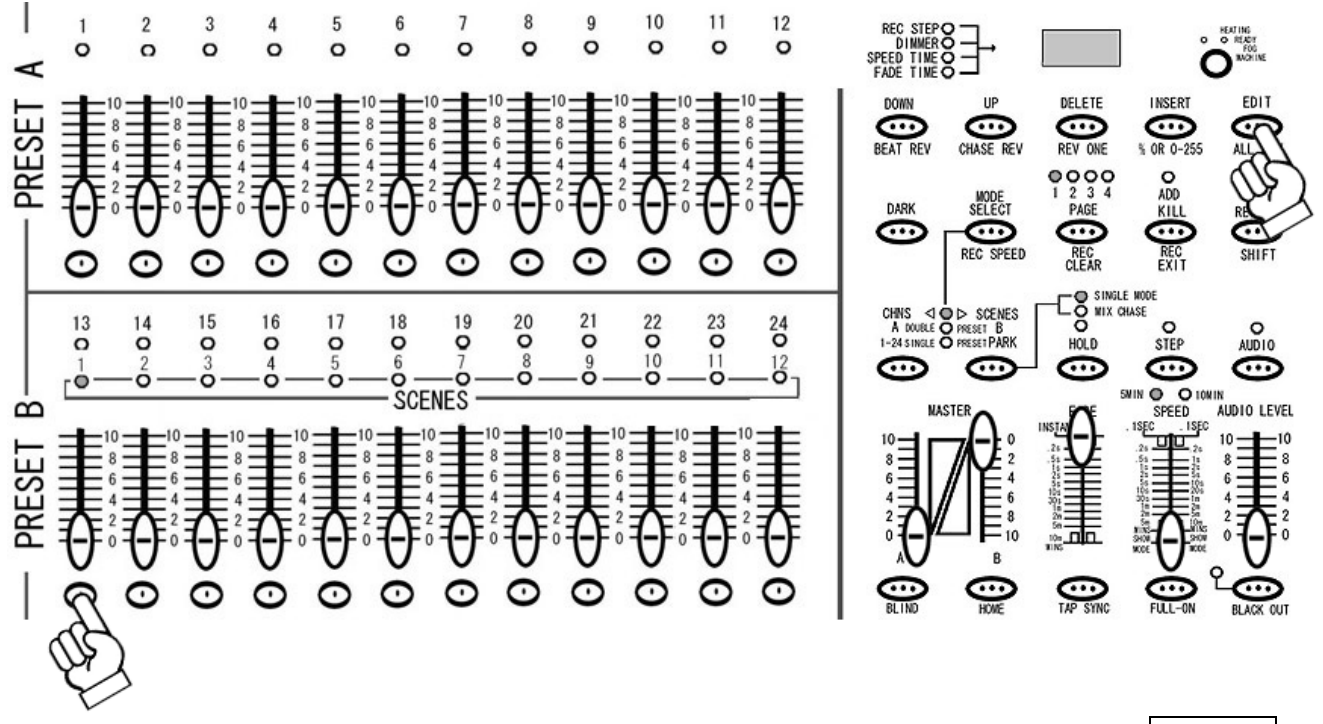

図 23

## ステップごとに各チャンネルの DMX 値を変更するには

#### STEP1

まず編集モードに入っていることを確認して下さい。確認後、編集したいチェースのステップを STEP ボタンを使い選択 します。

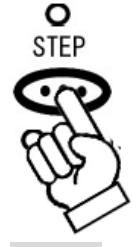

STEP2

選択されたステップの内容を変更するには、UP ボタンと DOWN ボタンを使用します(図 24 参照)。この時 24 チャンネル 全てをコントロールできるようにする為、MODE SELECT ボタンを使い 1-24SINGLE / PRESET PARK を選択してください。 UP または DOWN のボタンを押しながら、設定を変更したいチャンネルのフラッシュボタンを押し設定値を変更します。 DIMMER の LED が点灯し、LCD ディスプレイに設定値が表示されたことを確認して下さい。

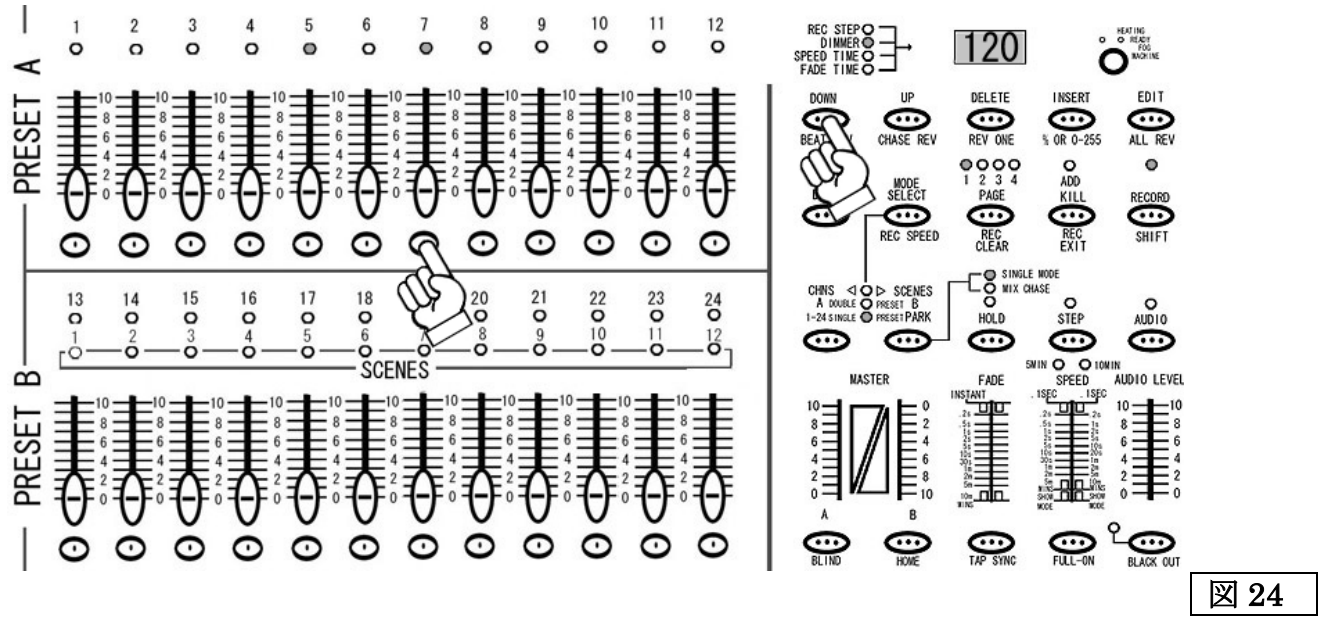

注意:フェーダーを使用した場合もLCDディスプレイの設定値は変わりますが、データは更新されません。設定の更新には 必ず UP/DOWN ボタンを使用して下さい。

#### STEP3

編集モードを解除するには、RECORDモードを一度解除します。またSTEP2で編集されたデータは、リアルタイムで更 新されていますので、チェースの保存作業を行う必要はありません。

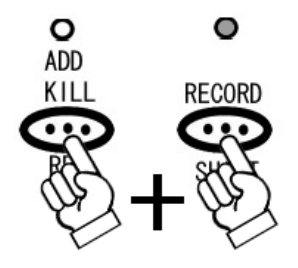

## チェースに新しいステップを加えるには

#### STEP1

まず編集モードに入っていることを確認して下さい。また 24 チャンネル全てをコントロールできるようにする為、MODE SELECT ボタンを使い 1-24SINGLE / PRESET PARK を選択してください。

#### STEP2

チャンネルフェーダーを自由に設定してください。設定し終わりましたら、RECORD ボタンを押してください。LCD ディスプレイに<001>と表示され、LCD ディスプレイの左となりにある、LED が REC STEP の右横で点灯します(図 25 参照)。この状態で、SCENE SETTER に一時的に状態がメモリーされます。事前に何らかの設定が保存されている場合は ディスプレイにその保存されている数の次の数字が表示されます。メモリーを削除したい場合は、メモリーの削除方法(P.31) を参照してください。また編集モードに入る前に一時メモリーをしておくことや、一時メモリーに複数のステップを保存し、 まとめて複数のステップを追加することも可能です。

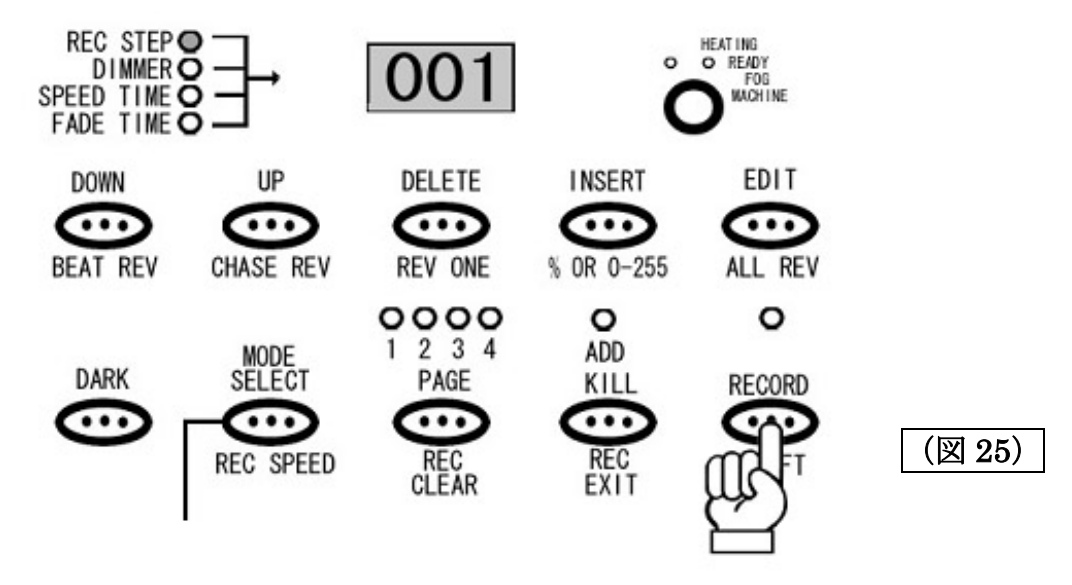

## STEP3

追加したいステップの場所を STEP ボタンを使い選択します。追加されるステップは選択された場所の前に挿入されます ので、よく確認をして下さい。

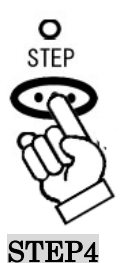

追加する場所の選択が完了しましたら INSERT ボタンをおすと、PRESET A、PRESET B 及び SCENES の LED が点滅し、 ステップが追加されたことを確認できます。この時点でデータは上書き保存されている為、チェースの保存作業を行う 必要はありません。

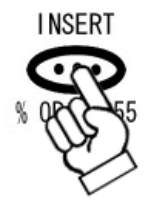

編集モードを解除するには、RECORD モードを一度解除します。また STEP2 で編集されたデータは、リアルタイムで 更新されていますので、チェースの保存作業を行う必要はありません。

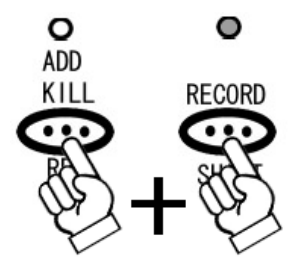

チェースのステップを削除するには

#### STEP1

まず編集モードに入っていることを確認して下さい。確認後、編集したいチェースのステップを STEP ボタンを使い選択 します。

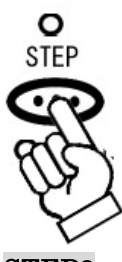

STEP2

削除したいステップを選択しましたら、DELET ボタンを押してください。DELETE ボタンを押すと PRESET A、PRESET B 及び SCENES の LED が点滅し、ステップが削除されたことを確認できます。

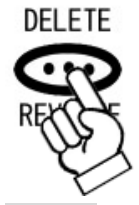

STEP3

編集モードを解除するには、RECORD モードを一度解除します。また STEP2 で削除されたデータは、リアルタイムで更新 されていますので、チェースの保存作業を行う必要はありません。

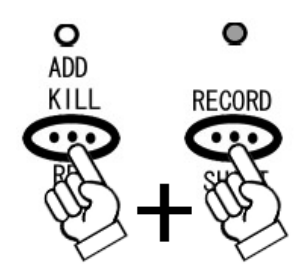

# その他の編集機能について

## 一時メモリーの削除方法

## STEP1

RECORD モードになっていることを確認して下さい。RECORD モードを解除してしまった場合は、再度 RECORD モードにしてください。RECORD モードに入る方法は、P.13 の STEP1 を参照してください。

### STEP2

RECORD ボタンを押しながら、REC CLEAR ボタンを押してください(図 26 参照)。削除されると PRESET A、PRESET B 及び SCENES にある LED が一瞬点滅し、LCD ディスプレイの REC STEP の数値が<000>に戻ります。

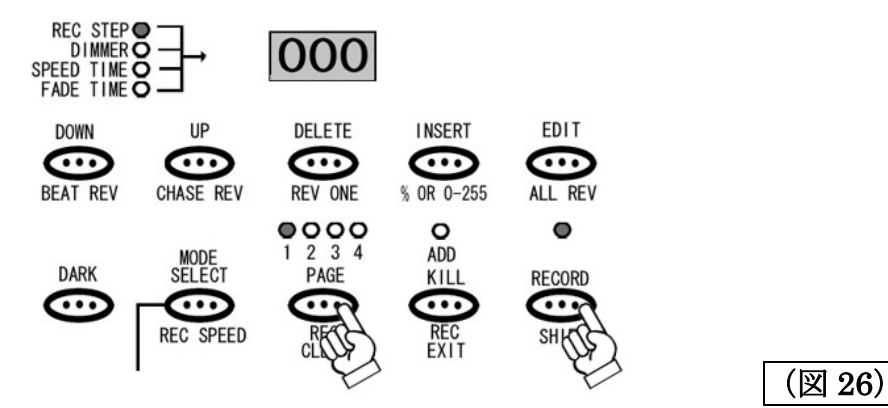

## 保存されたシーンの消去方法

### STEP1

RECORD モードになっていることを確認して下さい。RECORD モードを解除してしまった場合は、再度 RECORD モードにしてください。RECORD モードに入る方法は、P.13 の STEP1 を参照してください。

#### STEP2

RECORD ボタンと DELETE ボタンを押しながら、消去したいシーンが保存されたチャンネルのフラッシュボタンを押し てください(図 27 参照)。消去されると PRESET A、PRESET B 及び SCENES にある LED が一瞬点滅しシーンが削除された ことを知らせます。またこのとき一時メモリーがあると、一時メモリーのデータも削除され、LCD ディスプレイの REC STEP の 数値が<000>に戻ります。

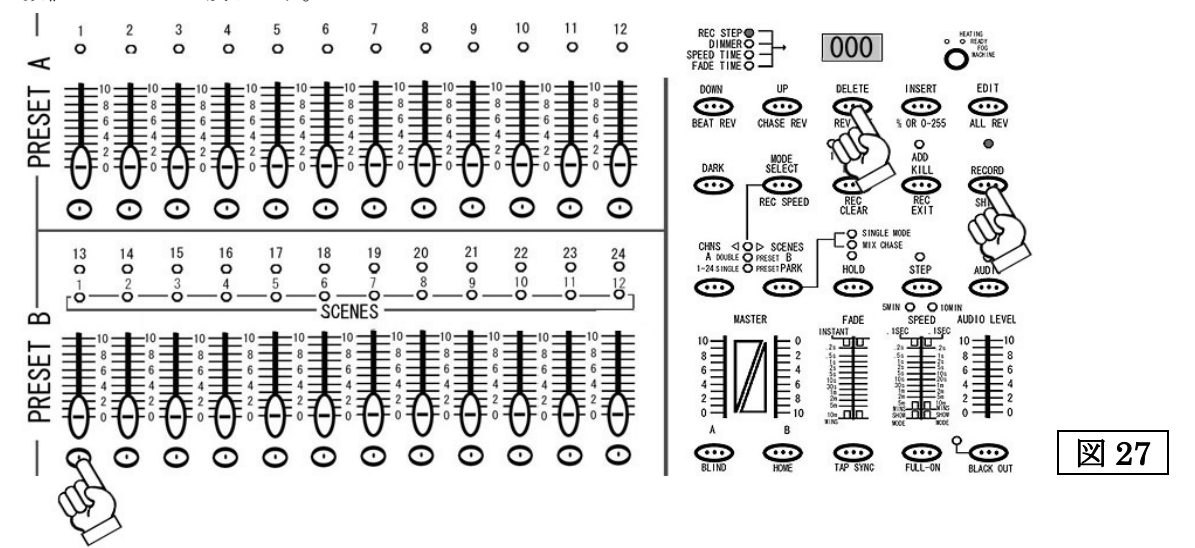

## 全てのシーン及びチェースの削除方法

## STEP1

RECORD モードになっていることを確認して下さい。RECORD モードを解除してしまった場合は、再度 RECORD モードにしてください。RECORD モードに入る方法は、P.13 の STEP1 を参照してください。

### STEP2

RECORD ボタンを押しながら、1ch、4ch、2ch、3ch の順でフラッシュボタンを押してください(図 17 参照)。全てのデータが 削除されると PRESET A、PRESET B 及び SCENES にある LED が一瞬点滅し全てのシーンが削除されたことを知らせ ます。またこのとき一時メモリーがあると、一時メモリーのデータも削除され、LCD ディスプレイの REC STEP の数値が <000>に戻ります。

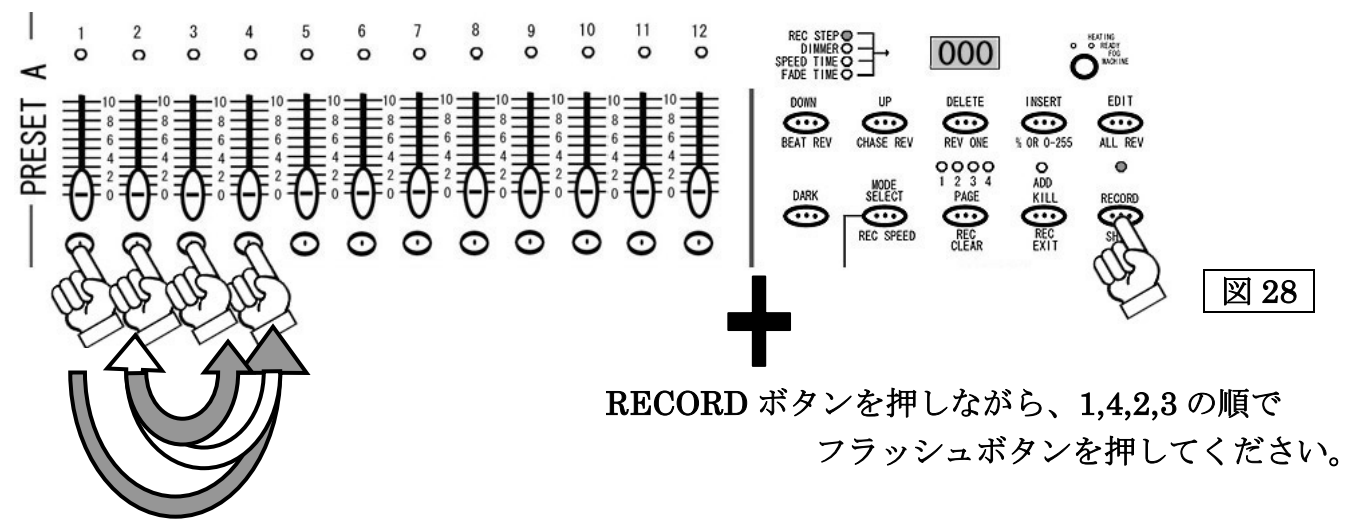

# MIDI によるコントロールとデータの保存

SCENE SETTER 内に保存された全データは、MIDI エクスクルーシブ・データとして、MIDI シーケンサー等に保存読み込みが 可能となります。万が一の場合に備え、定期的にバックアップを取ることをお勧めします。また MIDI キーボードや MIDI シーケンサーの MIDI ノートナンバー信号を使い、直接 MIDI でコントロールすることができます。詳細は下記の表を参照 して下しさい。

## -MIDI チャンネル対応表-

| ノートナンバー |                 | 機能                                    |
|---------|-----------------|---------------------------------------|
| 22-69   | PROGGRAM MASTER | シーン(連続シーン)の呼び出しに使用します。22~69 のノートナンバー  |
|         |                 | は 1~48 のプログラマブル・シーンにそれぞれ対応しています。      |
| 70-93   | CHANNEL DIMMER  | 各チャンネルの DMX 出力に対応します。MIDI 信号のベロシティーに  |
|         |                 | 応じて DMX の出力値が変わります。                   |
| 94      |                 | FULL ON ボタンと同じ機能を持ちます。                |
| 95      |                 | DARK ボタンと同じ機能を持ちます。                   |
| 96      |                 | HOLD ボタンと同じ機能を持ちます。                   |
| 97      |                 | AUDIO CHASE モードに切り替わります。              |
| 98      |                 | CHNS/SCENE モードに切り替わります。               |
| 99      |                 | A DOUBL / PRESET B モードに切り替わります。       |
| 100     |                 | 1-24SINGLE / PRESET PARK モードに切り替わります。 |
| 101     |                 | STEP ボタンと同じ機能を持ちます。                   |
| 102     |                 | BLACK OUT ボタンと同じ機能を持ちます。              |

# 製品仕様

| 電源入力   | : DC12-20V 500mA                   |
|--------|------------------------------------|
| DMX 出力 | :XLR3 ピンメス                         |
| MIDI   | :5pin スタンダード                       |
| 使用ヒューズ | : 0.5A / 250V サイズ 5×20mm           |
| 本体寸法   | : $48.2 \times 26.4 \times 8.5$ cm |
| 重量     | : 3.6kg                            |

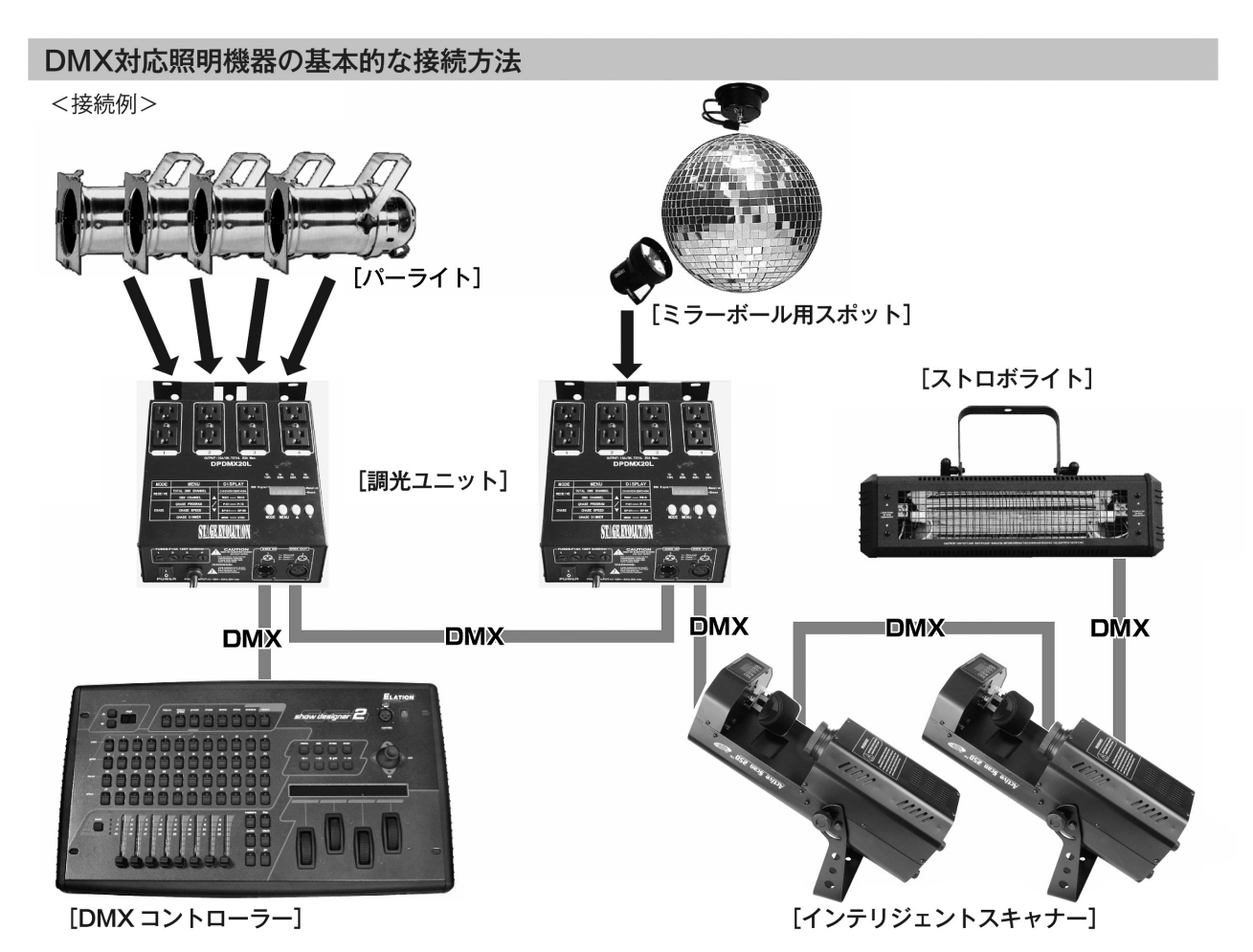

- DMX対応の照明機器は、上の図の様に配線を行います。配線用ケーブルにはDMXケーブルを使用して下さい。 接続する台数に制限はありませんので、複数の照明機器を簡単に接続可能です。DMX対応のスモークマシーンも同様に接続可能です。
- DMX対応の照明機器を接続する順番は決まっていませんが、なるべく距離が長くならない様に配線を行って下さい(※)。
- 調光ユニット(ディマー)を使用し、パーライト(PAR64やPAR38等)の明るさを調節します。
- インテリジェントスキャナーや、ストロボ等の電源は通常のコンセントからとって下さい。パーライト以外の照明 機器の電源を調光ユニットから取った場合、動作が不安定になる、又は動作しない場合があるばかりか故障の原因 にもなります。DMX非対応のインテリジェントライトも同様に通常のコンセントから電源を取って下さい。

※-長距離の配線について-

50mを超えるような配線になる場合、DMX信号の伝達がうまくいかず照明機器の動作が不安定になることがあり ます。その場合、ターミネーターを作成/使用して下さい。ターミネーターとは最後に接続されたDMX対応照明機 器の出力に差し込むダミープラグをさします。作成の方法は下記の作成方法を参照して下さい。

| ターミネーターの作成方法 |                                                                      |  |
|--------------|----------------------------------------------------------------------|--|
|              | ターミネーターは、HOSA DMT-414をお薦め致します。                                       |  |
|              | 自作される場合はオスのXLRコネクターを使用し、<br>120Ω 1/4Wの抵抗を、図の様に2番と3番ピンに接続しショートさせて下さい。 |  |